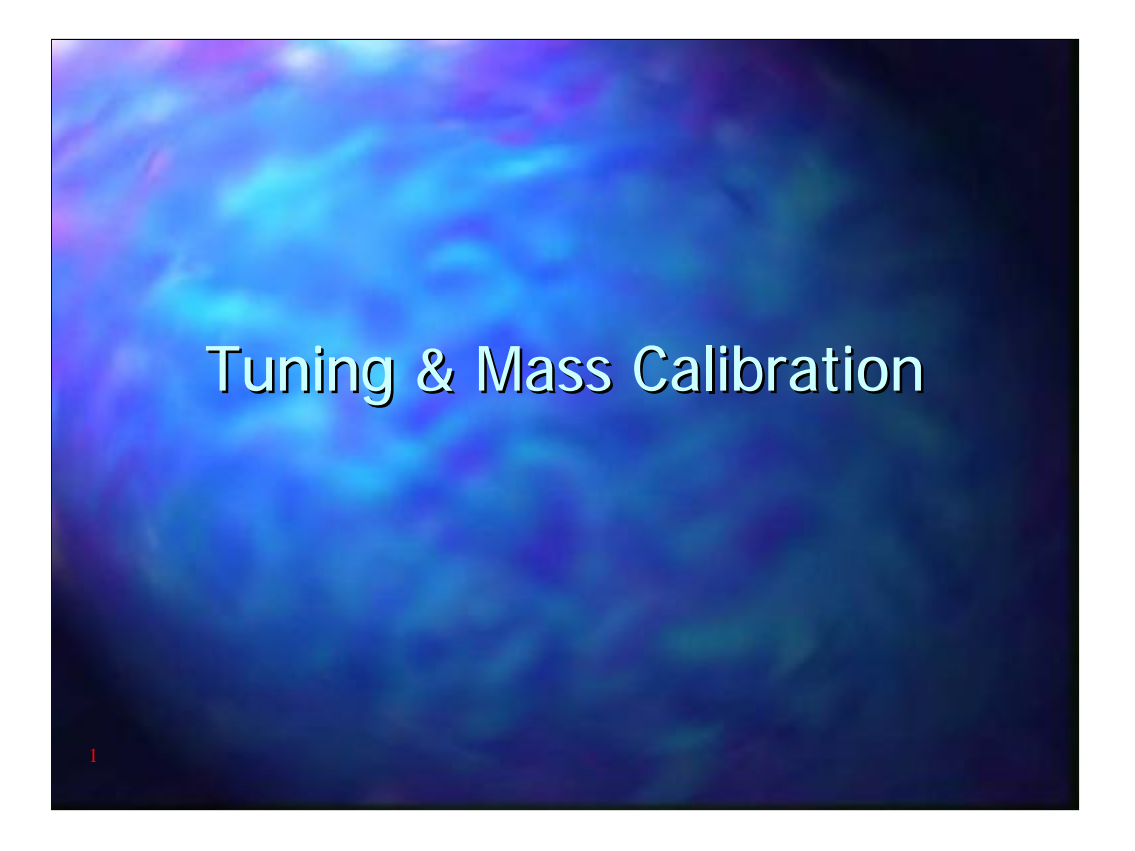

|                  | 11 1 4 4 5 2 1<br>1 1 1 5 1 5 1 5 1 5 1 5 1 5 1 5 1 5 1 5 | Image         The second second s | Control of the second second sec | Sample<br>List<br>Name<br>b at Annue<br>b Sad Janue<br>b Sad Janue<br>B Sad Janue<br>B Sad Janue<br>B |  |
|------------------|-----------------------------------------------------------|----------------------------------------------------------------------------------------------------|----------------------------------------------------------------------------------------------------|----------------------------------------------------------------------------------------------------|--|
| Process<br>Trans | Index D                                                   | Decopion -                                                                                                    | Salar                                                                                                    |                                                                                                    |  |

The sample list is the top level screen in the TurboMass Gold Software.

Data storage is set up in PROJECT files and within each project file it is possible to use a number of SAMPLE lists

The PROJECT name and the SAMPLE LIST name are shown at the top of the screen

|   | <complex-block></complex-block>     |
|---|-------------------------------------|
| 3 | Visi Scannag II O (Shatkawilinshind |

The FILE, NEW or OPEN allows the SAMPLE LIST to be selected

Sample lists allow all the information to be entered for each sample. These will typically include

- The data file name for each sample
- The TurboMass Gold Gold tune method
- The TurboMass Gold Gold acquisition method
- The GC Method
- Injector site and Vial number (with an autosampler)
- A text description for the method

The FILE, OPEN PROJECT will open an existing project; PROJECT WIZARD will take the user through the steps required to generate an new project. Beware that the MS tune files, MS methods and GC methods are stored within each project folder. If you wish to use the same tune files and method files in a new project it is best to use an existing project as a template for the new project. A completely new project will not have access to old files

| Discrete       Discrete         Discrete       Discrete         Discr |
|----------------------------------------------------------------------------------------------------|
| Indee de Cescopion Ionea                                                                                                    |
| No Scening II O Shatserdinabiat                                                                                                    |

Using Project Wizard anew Project Name must be entered. Also set the Directory Location for the new Project. Avoid saving Projects in the c:\TurboMass directory

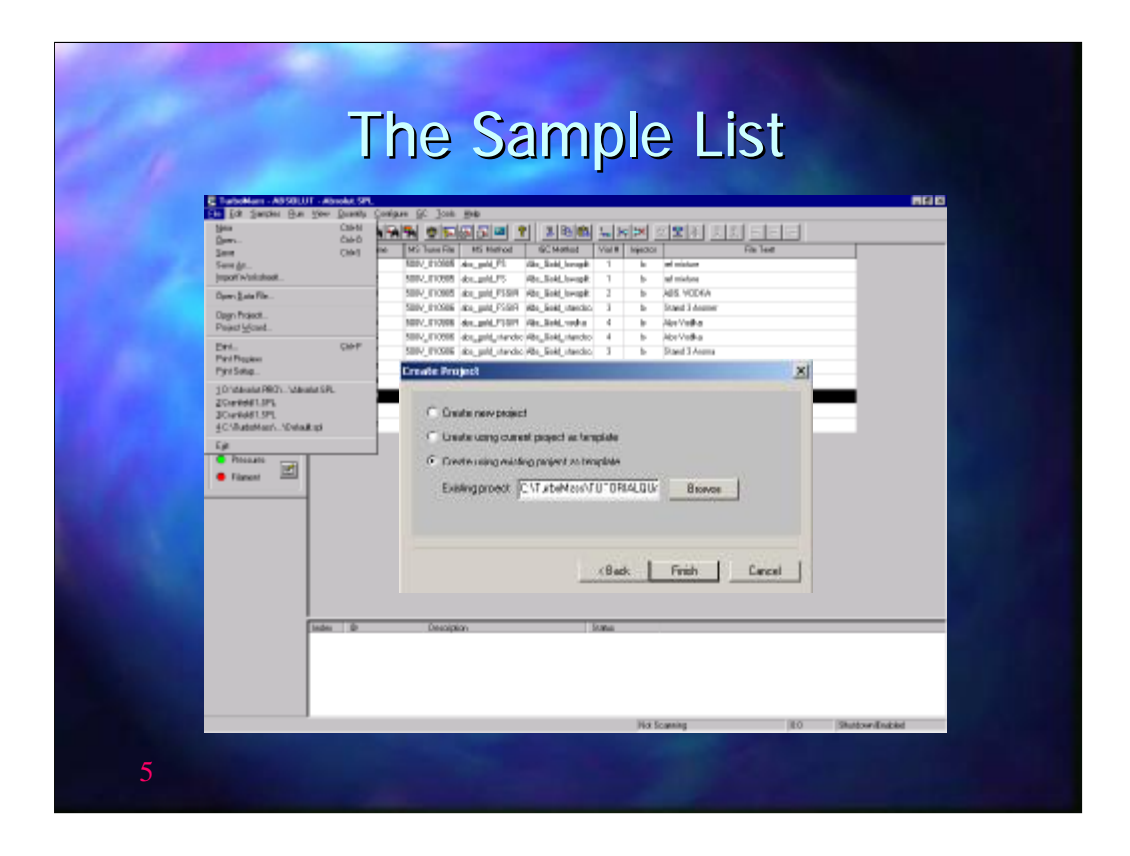

Using "Create using Current Project as Template" or "Create using existing Project as Template" will copy methods and tune files from the old project to the new one

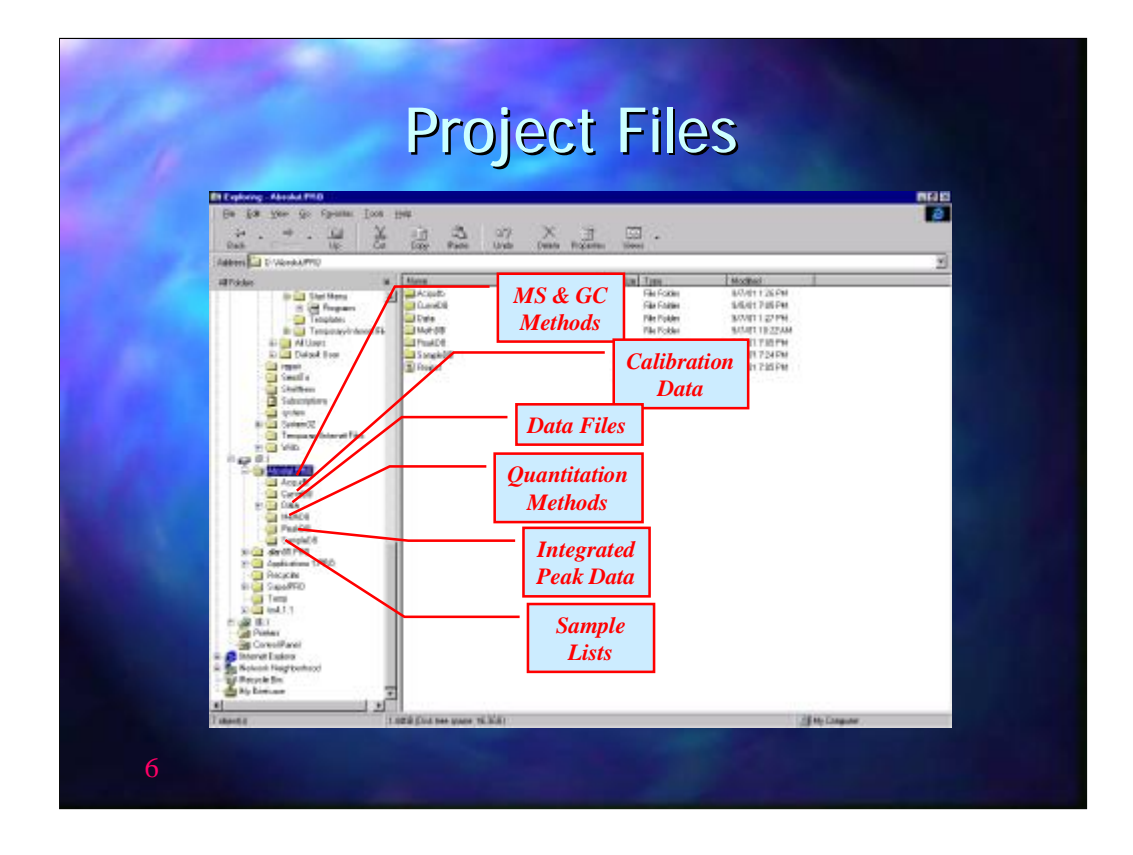

PROJECT FILES consist of a number of sub folders

ACQUDB will contain MS methods, GC methods, MS tune files, MS calibration files

CURVEDB contains calibration data for quantitative analysis

DATA contains the RAW data files from each run

METHDB contains the quantitative methods

PEAKDB contains data on integrated peaks

SAMPLEDB contains all the sample lists associated with the project

It is recommended that a new project is started at least once a month to simplify file management and archiving.

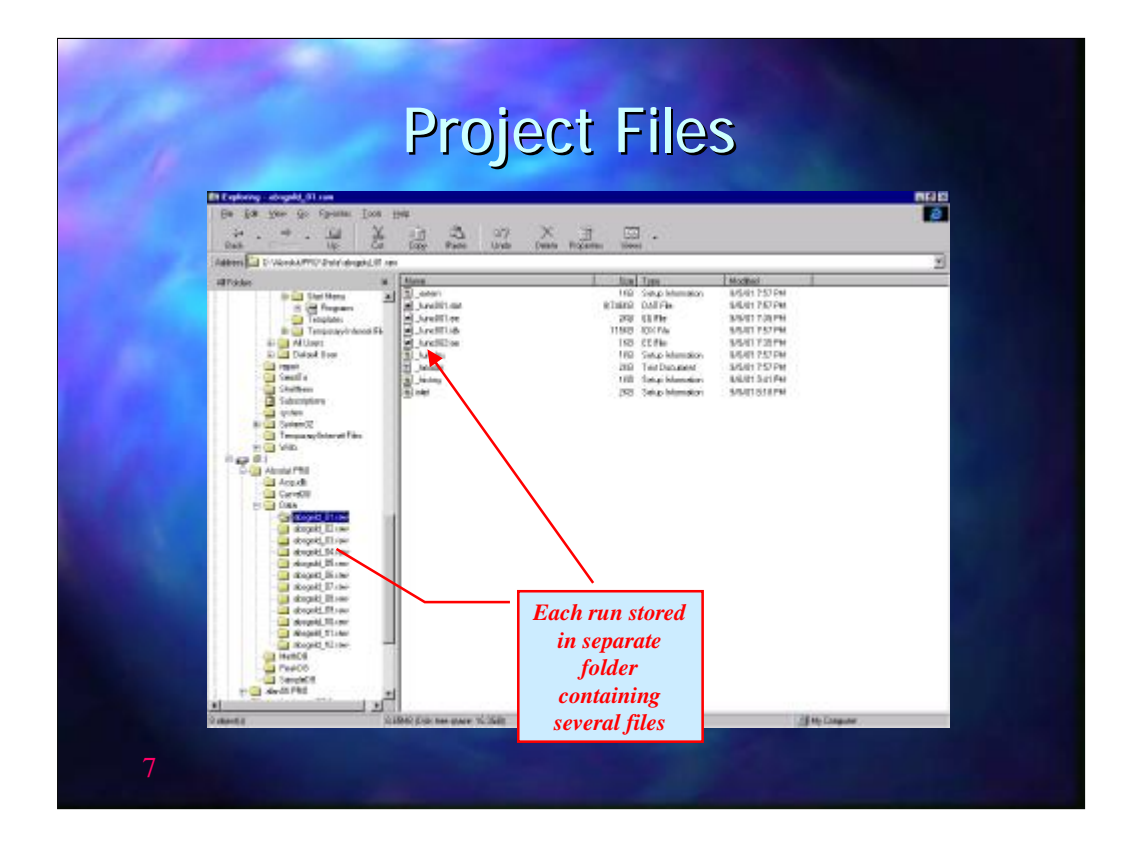

The RAW data files are folders that contain all the data collected for that particular run. Each folder will contain a number of file labelled FuncXXX.dat and FuncXXX.idx where XXX is a number corresponding to the function number in the MS method. The MS Function will be discussed later in MS Method generation but each function may be a full scan, for example between m/z 35 to 350, or a selected ion recording of one or a few specific ions

|                            | Bit Interface         Control (Control (Contro) (Control (Control (Contro) (Control (Contro) (Co |  |
|----------------------------|----------------------------------------------------------------------------------------------------|--|
|                            | B         StraphLIP         NOV/STR00         StraphLIP         NOV/STR00         NOV/STR00         NOV/ST                                                                                                    |  |
| e terr<br>C Proze<br>Tarre |                                                                                                    |  |
|                            | Click for the<br>Tune Page                                                                                                    |  |
|                            |                                                                                                    |  |

The tune page is accessed from the sample list by clicking on the button shown  $\fbox$ 

| C Renellingen of Statistical and Accord Statistics (Statistics)<br>Chr. Ser Hale: Collegies: Statistics (Statistics)<br>D [coll [S1] [coll ], (c) ] [S2] [coll ], [c] [s] [s] [s] [s] [s] [s] [s] [s] [s] [s                                                                                                    | ntie                                                                     |
|----------------------------------------------------------------------------------------------------|--------------------------------------------------------------------------|
| R1-Torsta     Dagenative       John Link     John Link       John Link     John Link       Strendth     John Link       Bine Datache     John Link       Bine Datache     John Link       Bine Datache     John Link       Bine Datache     John Link       Bine Datache     John Link       Bine Datache     John Link       Bine Datache     John Link       Bine Datache     John Link       Bine Datache     John Link       Jiffen     John Link       Jiffen     John Link       Jiffen     John Link       Jiffen     John Link       Jiffen     John Link       Jiffen     John Link       Jiffen     John Link       Jiffen     John Link       Jiffen     John Link       Jiffen     John Link       Jiffen     John Link       Jiffen     John Link | Penning gauge<br>read * 2 x 10*<br>To access the Vacuum<br>gauge display |

The TUNE page controls a number of the TurboMass Gold functions. These include

The vacuum pumps (Accessed through the "OPTIONS" drop down menu)

The heater controls for both the ion source and the transfer line

The settings for the ion source, lenses, quadrapoles and photomultiplier

Filament current.

Also displayed on the TUNE page are the vacuum gauge readouts showing the pressure in the system (accessed by clicking on the button with the red/green bars )

| um                                         | To access the Vacuum  |                                                                                                    | an<br>De la parte de pre hant fue<br>Distant de la finite de la<br>Alterne historie de la finite |
|--------------------------------------------|-----------------------|----------------------------------------------------------------------------------------------------|--------------------------------------------------------------------------------------------------|
| g gauge shou<br>> 2 x 10 <sup>-5</sup> tor | Penning g<br>read » 2 | Incer IAA WITE AT     The Series December 2015 Series December 2015 | Lease<br>Heater<br>controls                                                                      |
| 3.8                                        | Penning g<br>read »   |                                                                                                    | Controls                                                                                         |

The TUNE page controls a number of the TurboMass functions.

These include

The vacuum pumps (Accessed through the "OTHER" drop down menu)

The heater controls for both the ion source and the transfer line

The settings for the ion source, lenses, quadrapoles and photomultiplier

Filament current.

Also displayed on the TUNE page are the vacuum gauge readouts showing the pressure in the system (accessed by clicking on the button with the red/green bars )

| 다 Influent Colleges Ger College College<br>[1](2)[[1](2]](2](2])(2)[[1](2])(2)[[2](2])(2)[[2](2])(2)[[2](2](2)[[2](2)(2)(2)(2)(2)(2)(2)(2)(2)(2)(2)(2)(2)(                                                                                                    |                    |
|----------------------------------------------------------------------------------------------------|--------------------|
| The Transmit Disgramming<br>C Construe<br>per land responsive<br>Displayment Displayment<br>Displayment<br>Displayment |                    |
| Hi Paneshi<br>Jeli Pan<br>Ing Ing Ing Ing Ing Ing Ing Ing Ing Ing                                                                                                    | Heater<br>controls |

The TUNE page controls a number of the TurboMass Gold functions.

These include

The vacuum pumps (Accessed through the "OPTIONS" drop down menu)

The heater controls for both the ion source and the transfer line

The settings for the ion source, lenses, quadrapoles and photomultiplier

Filament current.

Also displayed on the TUNE page are the vacuum gauge readouts showing the pressure in the system (accessed by clicking on the button with the red/green bars )

|                                                            | (TurboMass)                                                                                                    |                |
|------------------------------------------------------------|----------------------------------------------------------------------------------------------------|----------------|
| Re La jamas ha yes have (an<br>Distance of the second con- | 29<br>N 호파티카 1                                                                                                    | 지않는 IDA<br>151 |
|                                                            | J E Tringt<br>HE Two The Test Statistics Statistics (Testand<br>SISSI ATV - Tombolist - Testand - Andrea Strand Res Testa                                                                                                    |                |
| Generation<br>Generation                                   | Calendaria and a De Anton De                                                                                                    |                |
| Mi taka<br>Mi taka                                         | Environmental and the second second s |                |
| Changes<br>Changes<br>Changes                              |                                                                                                    |                |
| Heater<br>controls                                         |                                                                                                    |                |
| Deter 0                                                    | Telephone Processing Street Street St |                |
|                                                            | Source Junet         Image: Control of the Source Source Sour                                 |                |
|                                                            |                                                                                                    |                |

The ion source heater control is shown near the bottom left of the TUNE page. The required temperature is entered in the white box next to SOURCE TEMPERATURE.

The transfer line temperature control is accessed by clicking on HEATERS menu. Again the temperature is set in the white box. Both temperatures should be set to ensure that no condensation of the sample will occur in either the ion source or the transfer line. The transfer line will also contain the tail of the GC column and so be set at least as high as the highest oven temperature that will be used during the analysis

The grey boxes on the TUNE page are the "readbacks". These show the actual value for each parameter. If these are not apparent go to the "OTHER" drop down menu and ensure that "READBACKS" is turned on.

| Image: Second Second                                                                                                    | Prost         Prostor q           0.16.2         0.16.7           0.94         0.94           0.94         0.94 |
|----------------------------------------------------------------------------------------------------|----------------------------------------------------------------------------------------------------|
| H Paradan<br>JA Ras<br>JA Ras<br>JA Ras<br>Mathematical<br>Mathematical<br>Mathemati | here to turn<br>hts on when<br>cuum is<br>lequate                                                               |

The filament in the ion source is turned on by clicking on the PRESS FOR OPERATE button. Before turning on the filament check that the vacuum is adequate.

The vacuum is displayed by the readout from two gauges. The Pirani gauge (the left gauge) will only display the pressure above  $1.7 \times 10^{-4}$  torr and is used only during the initial stages of pumpdown.

The Penning gauge (the right gauge) switches in when the Turbomolecular pump turns on at about  $1 \times 10^{-4}$  torr. This gauge should be checked to determine if the vacuum is adequate.

The vacuum will be dependent on the carrier gas flow rate, the higher the carrier gas flow the poorer the vacuum. It is possible to use TurboMass Gold with flow rates up to about 5ml/min.

For a typical carrier gas flow rate of 1ml/min the vacuum should be in the order of 2 x  $10^{-5}$  torr.

| De Es jours per you hande  | [an 190                                                                                                    | 1.21×21×          |
|----------------------------|----------------------------------------------------------------------------------------------------|-------------------|
|                            | And A C Solar S<br>S State<br>are Historia State<br>S State<br>S State |                   |
| II See Free<br>Generations | C Town (ALL MATCH ALL)<br>De Interne Agent de Die Sende Dat                                                                                                    |                   |
| 100 No. 10                 | Crimery Construction Congeneration     Crimery Construction Congeneration     Crimery Construction Congeneration     Crimery Construction Congeneration     Crimery Construction Congeneration     Crimery Construction Congeneration                                                                                                    | 370               |
| C Taxan                    |                                                                                                    |                   |
| Inter 10                   | Nation [7 []                                                                                                    |                   |
|                            | Source Consult<br>Notes Consult<br>Source Canadi                                                                                                    |                   |
|                            | Teen N Ann. (19941) - 1 - 2 - 2 - 7 - 4                                                                                                    | Click here to tur |

The filament in the ion source is turned on by clicking on the OPERATE button. Before turning on the filament check that the vacuum is adequate.

The vacuum is displayed by the readout from two gauges. The Pirani gauge (the upper gauge) will only display the pressure above  $1.7 \times 10^{-4}$  torr and is used only during the initial stages of pumpdown.

The Penning gauge (lower gauge) switches in when the Turbomolecular pump turns on at about  $1 \times 10^{-4}$  torr. This gauge should be checked to determine if the vacuum is adequate.

The vacuum will be dependent on the carrier gas flow rate, the higher the carrier gas flow the poorer the vacuum. It is possible to use TurboMass with flow rates up to about 5ml/min.

For a typical carrier gas flow rate of 1ml/min the vacuum should be in the order of  $2 \times 10^{-5}$  torr.

| Monitor air<br>background<br>leak<br>4 = heliun<br>18 = water                         | water |                                |               | Select Tune<br>asses Display |
|---------------------------------------------------------------------------------------|-------|--------------------------------|---------------|------------------------------|
| 20 = IN2<br>32 = O2<br>Imm 2<br>Immed Caret<br>Source Caret<br>Mil Planetsis<br>LMPre |       |                                |               |                              |
| jjet Flan<br>togić megy<br>tanić megyef tang<br>Malipter Pri                          | NO    | Green indicat<br>filaments are | es that<br>on |                              |

- Once the vacuum is in the order of 2 x  $10^{-5}$  torr select the scope display by clicking on the  $\stackrel{\text{res}}{\longrightarrow}$  button (TUNE MASS parameters) and then select ions of 4 (He), 18 (H<sub>2</sub>O), 28 (N<sub>2</sub>) and 32 (O<sub>2</sub>) before turning the filament on.
- When turning the filament on monitor the abundance of each ion, especially the 32 ion. If the 32 ion is more than 25% of the 28 ion turn off the filaments immediately and check the system for air leaks.

| IIIE            |      | AAGIG   |          | .kyruu       | <u> </u>  |
|-----------------|------|---------|----------|--------------|-----------|
|                 |      |         | m/z      |              |           |
| Type of Leak    | 4    | 18      | 28       | 32           | 40, 44    |
| None            | base | < m/z 4 | < m/z 18 | < 25% m/z 28 | << m/z 32 |
| Small Leak      | base | < m/z 4 | >m/z 18  | < 25% m/z 28 | << m/z 32 |
| Medium Leak     |      |         | > m/z 18 | > 25% m/z 28 | << m/z 32 |
| Large Leak      |      |         |          | > m/z 28     | << m/z 32 |
| Very Large Leak |      |         |          | very wide    |           |
|                 |      | 100     | 1.00     |              |           |
|                 |      |         |          |              |           |
|                 |      |         |          |              |           |

Typically the 4 ion should be the largest, followed by the 18 then the 28 with 32 being approximately 25% of the 28. If the 28 and 32 ions are excessively high turn the filament off and allow the system to pump down for longer.

The air/water background is best measured with the splitter on the injector open with a split flow of at least 10ml/min. If the system is connected to an ATD 400 or TurboMatrix ATD, then open the outlet split.

Normally the water peak (m/z 18) is usually larger than the nitrogen peak (m/z 28) but if a non-polar column is installed and the system has been in use for some time then the m/z 18 intensity may be lower than the m/z 28 intensity.

If a large air leak is present the ratio of m/z 32 to m/z 28 will change with the 32 ion increasing in proportion to the 28 ion.

|    | The T                                                                                                    | une Page    |
|----|----------------------------------------------------------------------------------------------------|-------------|
| R  | Control (Control (Control |             |
| 17 | doses.<br>Reade                                                                                                    | Pente Sedar |

To tune the TurboMass Gold access the TUNE MASS parameters and select masses 69, 131, 219 and 502  $\,$ 

Turn the reference gas on by clicking on the button labelled REF  $\ensuremath{\mathsf{GAS}}$ 

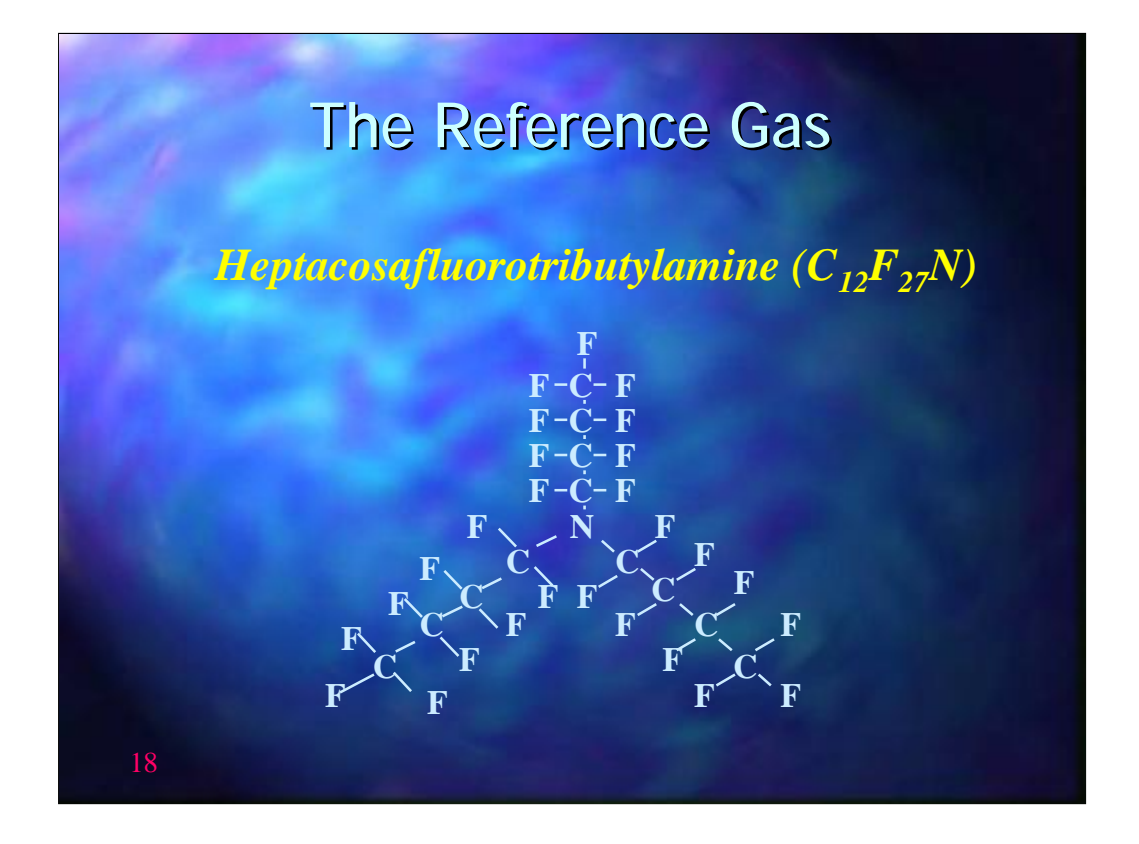

The reference gas normally used is heptacosafluorotributylamine  $(C_{12} F_{27} N)$ 

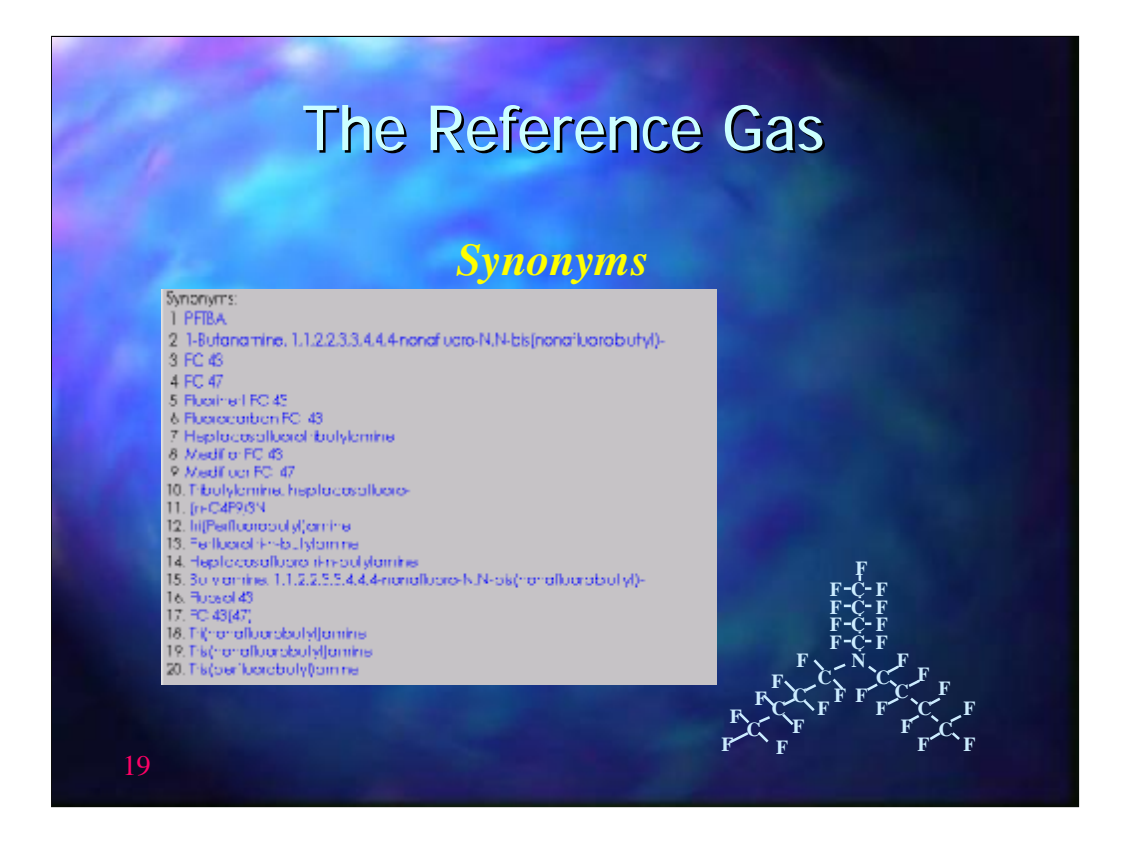

The reference gas has a number of synonyms, the more common ones are PFTBA, FC43 and hepta

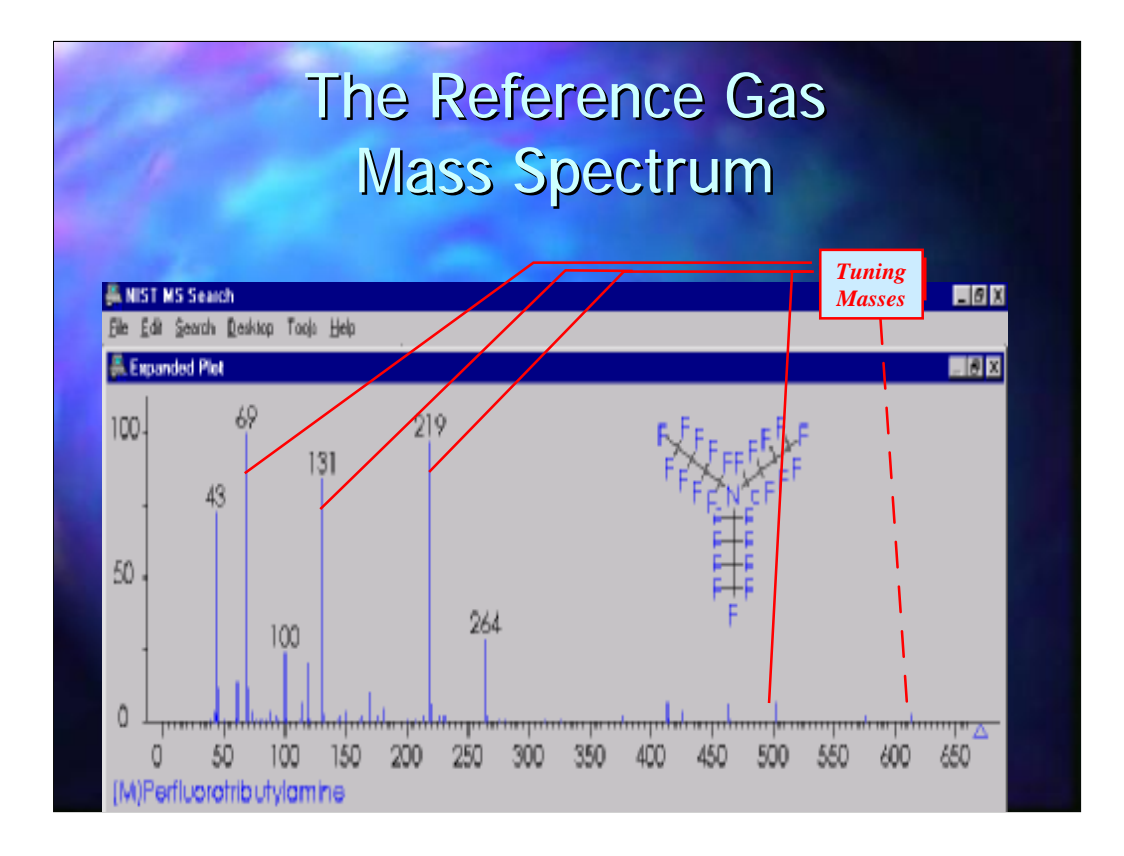

The masses that are normally used to check the tune are 69, 131, 219 and 502. 614 may also be used to check the tune at higher masses

| La g                        | The 1                                                                                                    | Tune Page                                                                                                    |
|-----------------------------|----------------------------------------------------------------------------------------------------|----------------------------------------------------------------------------------------------------|
| Turn<br>Reference<br>Gas on | Control of the sector of the sector of |                                                                                                    |
|                             | anaja                                                                                                    | 73 663 37 02 137 13 73 70 2180 221 80 500 50<br>Factor 10 80 137 10 70 10 10 10 10 10 10 10 10 10 10 10 10 10 |
| 21                          | City and the                                                                                                    |                                                                                                    |

An Autotune procedure may be used by clicking on the button highlighted above. Before commencing Autotune, however, ensure that the emission current is set to 100µa or lower. Lower emission currents will increase the lifetime of the filament and keep the source cleaner. However some loss in sensitivity will be observed at lower emission currents. Do not use an emission current of less than 50µa

Tuning should not be necessary more than once a week. However it is good practice to check that the tune is OK by turning on the reference gas each morning and checking the relative intensities of each ion before proceeding with the analysis. If the system needs to be retuned the sensitivity of the TurboMass Gold may be affected and should be re-calibrated before any quantitative work is attempted.

|    | AutoTune                                                                                                    |  |
|----|----------------------------------------------------------------------------------------------------|--|
|    | Second Feature         Second Feature         Proc.         P         PV           Benefice         201         P         P         P         P         P           Benefice         201         P         P         P         P         P         P           Benefice         201         P         P |  |
| 22 | Autotune<br>Parameters                                                                                                    |  |

The Autotune parameters may be accessed using the SETUP button

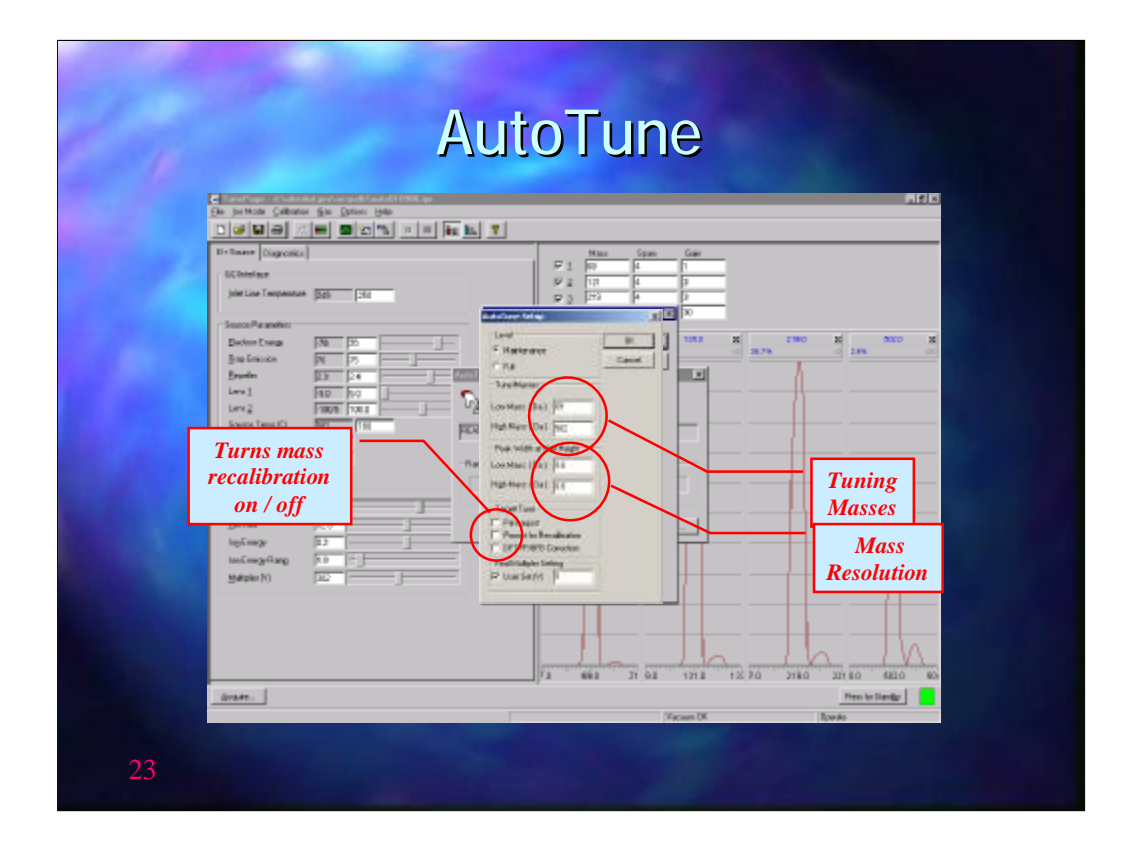

The Autotune uses to masses for the set-up procedure. The default settings are 69 for low masses and 502 for the high masses.

The resolution is set at low mass (69) and high mass (502). The default setting is 0.6 Daltons at  $\frac{1}{2}$  height which will give a peak width at base of approximately 1 Dalton

If Prompt for Recalibration is ticked the system will follow the tune with a mass re-calibration procedure.

| Aut                                                                                                    | oTune |
|----------------------------------------------------------------------------------------------------|-------|
| Image: Contract of the contract of the contract |       |
| 24                                                                                                    |       |

When the Auto Tune parameters have been set press START to begin Auto Tune  $% \left( {{\left[ {{{\rm{T}}_{\rm{T}}} \right]}} \right)$ 

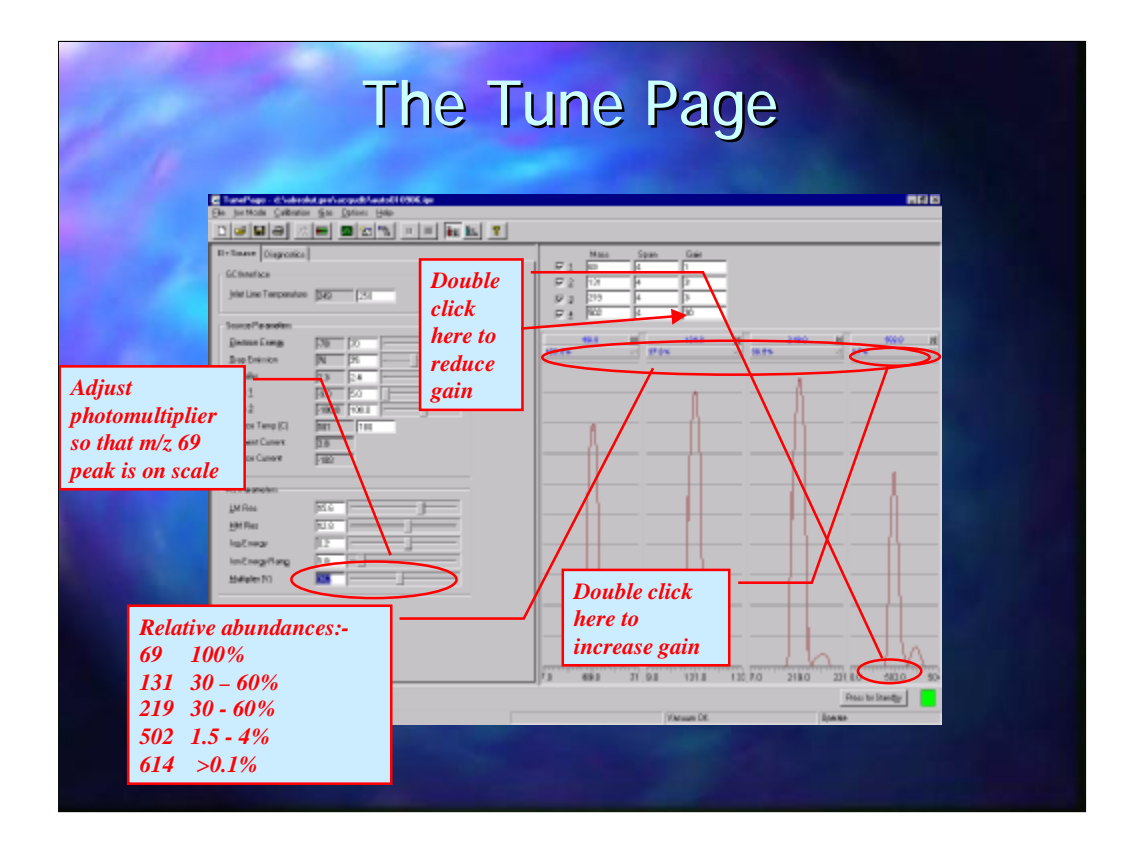

The Autotune procedure will set all parameters including the photomultiplier voltage. However, this is set to provide a reasonable intensity for the reference gas ions and must be set independently to achieve the sensitivity required for the samples that are to be run.

To check that the Autotune has set the system up correctly adjust the photomultiplier voltage so that the 69 ion is on scale.

The relative abundances of the ions should be in the order of:-

| 69  | 100%              |
|-----|-------------------|
| 131 | 30-60%            |
| 219 | 30-60%            |
| 502 | 1.5-4%            |
| 614 | >0.1% (when used) |

When making the above checks ensure that all peaks are on scale with the gain set at 1. The gain may be increased to make individual peaks larger by entering the value in the GAIN column or by double clicking in the grey box immediately above the peak display. The gain may also be reduced by double clicking beneath the peak. If the gain is set to 1(69 ion), 3 (131), 3 (219) and 30 (502) the peaks should be approximately the same height.

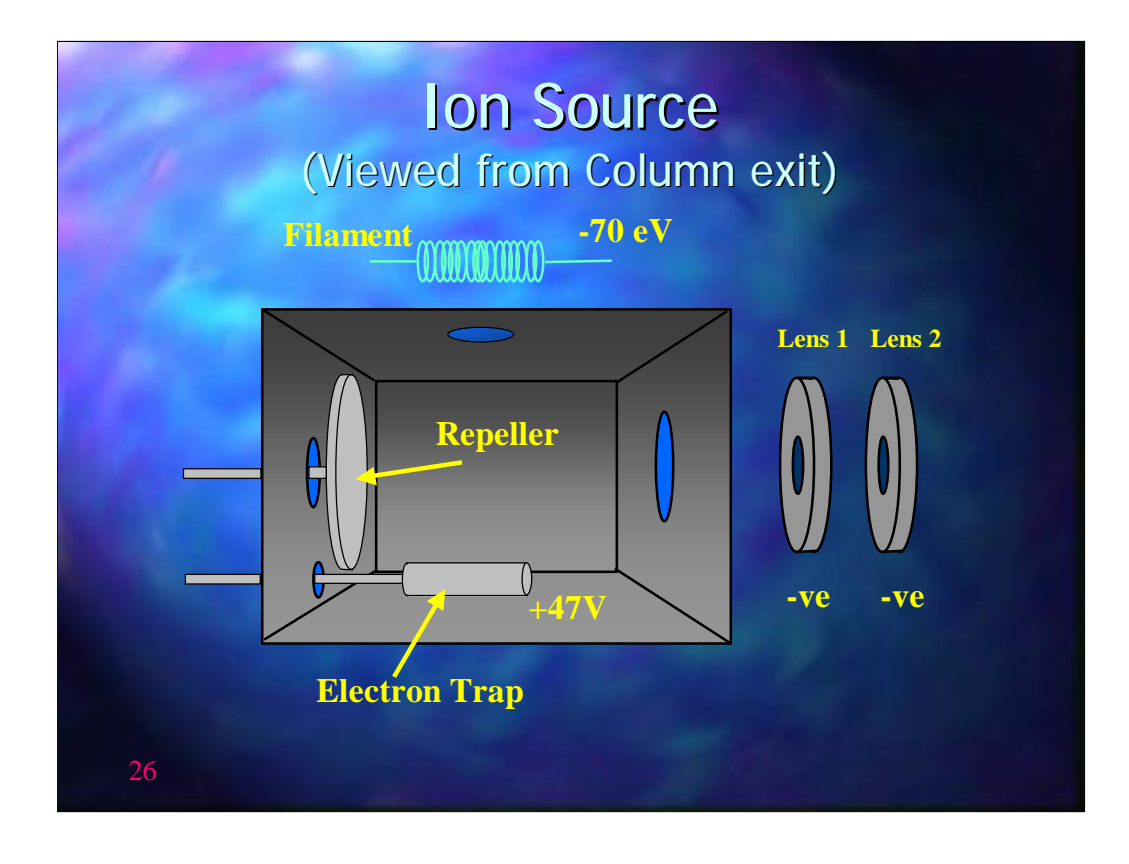

This schematic shows the main components of the ion source. At the top is the filament which, when turned on, generates a stream of electrons that are attracted to the Electron Trap (or collector) electrode that has +47 volts applied to it. The repeller is the larger electrode. This also has a positive voltage applied to it which has the effect of repelling the positive ions that are generated by the collision of electrons with the sample molecules eluting from the end of the column. These positive ions are repelled towards the 2 lenses mounted outside the inner source. Not shown in this schematic are two magnets mounted just below source and above the filament. The quadrapoles are mounted to the right of Lens 2

| Manu                                                                                                    | al Tuning                                                                                                    |
|----------------------------------------------------------------------------------------------------|----------------------------------------------------------------------------------------------------|
| Chi particità     Californi     Californi     Californi       Interne (capacità)     Californi     Californi     Californi       Martine Terpender     Californi     Californi     Californi       Banda     Californi     Californi     Californi       Banda     Californi     Californi     Californi       Banda     Californi     Californi     Californi       Banda     Californi     Californi     Californi       Banda     Californi     Californi     Californi       Banda     Californi     Californi     Californi       Banda     Californi     Californi     Californi       Banda     Californi     Californi     Californi       Banda     Californi     Californi     Californi       Banda     Californi     Californi     Californi       Banda     Californi     Californi     Californi       Banda     Californi     Californi     Californi       Banda     Californi     Californi     Californi       Banda     Californi     Californi     Californi | Always<br>70 eV<br>To eV<br>To eV<br>T |
| gogan.                                                                                                    |                                                                                                    |

If the tune does not meet the required specifications then some manual tuning may be necessary. If the Autotune does not give good values for the peak intensities it is usually a sign that the source is dirty.

When manual tuning ensure that the Electron energy (E Energy) is set to 70eV. All spectra in the libraries have been collected at 70eV and to achieve a good match it is essential that spectra collected are run at this setting.

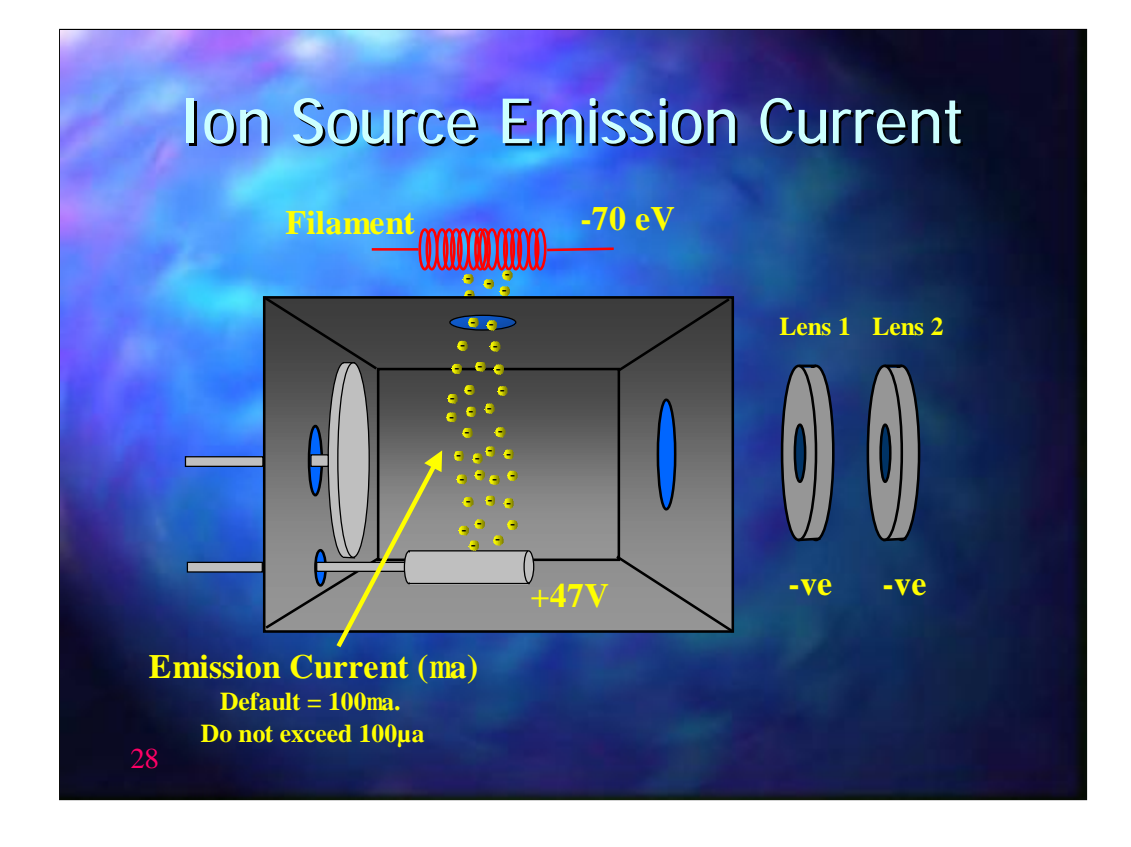

The emission current generated by the stream of electrons from the heated filament to the collector electrode which always has +47V applied.  $100\mu a$  will give best sensitivity, lower current settings will enhance the life of the filament and keep the source cleaner.

| Manu                                                                                                    | ual Tuning                                                                                                    |
|----------------------------------------------------------------------------------------------------|----------------------------------------------------------------------------------------------------|
| The lock of the second second seco | Usually between 0 & 1V. High<br>values indicate a dirty inner<br>source. Autotune will not set a<br>value higher than 1.5V |
| donate                                                                                                    | /2 662 27 02 127 2 70 2180 227 0 500 500                                                                                   |
| 29                                                                                                    |                                                                                                    |

The repeller voltage is usually between 0 and 1Volt. The cleaner the ion source the lower the voltage required. If the Autotune gives a value significantly greater than 1V it suggests that the surface of the repeller electrode is badly contaminated and the source will need cleaning. Autotune will never set a repeller voltage higher than 1.5V. If the repeller is set to 1.5V after an Autotune then it is likely that the source requires cleaning.

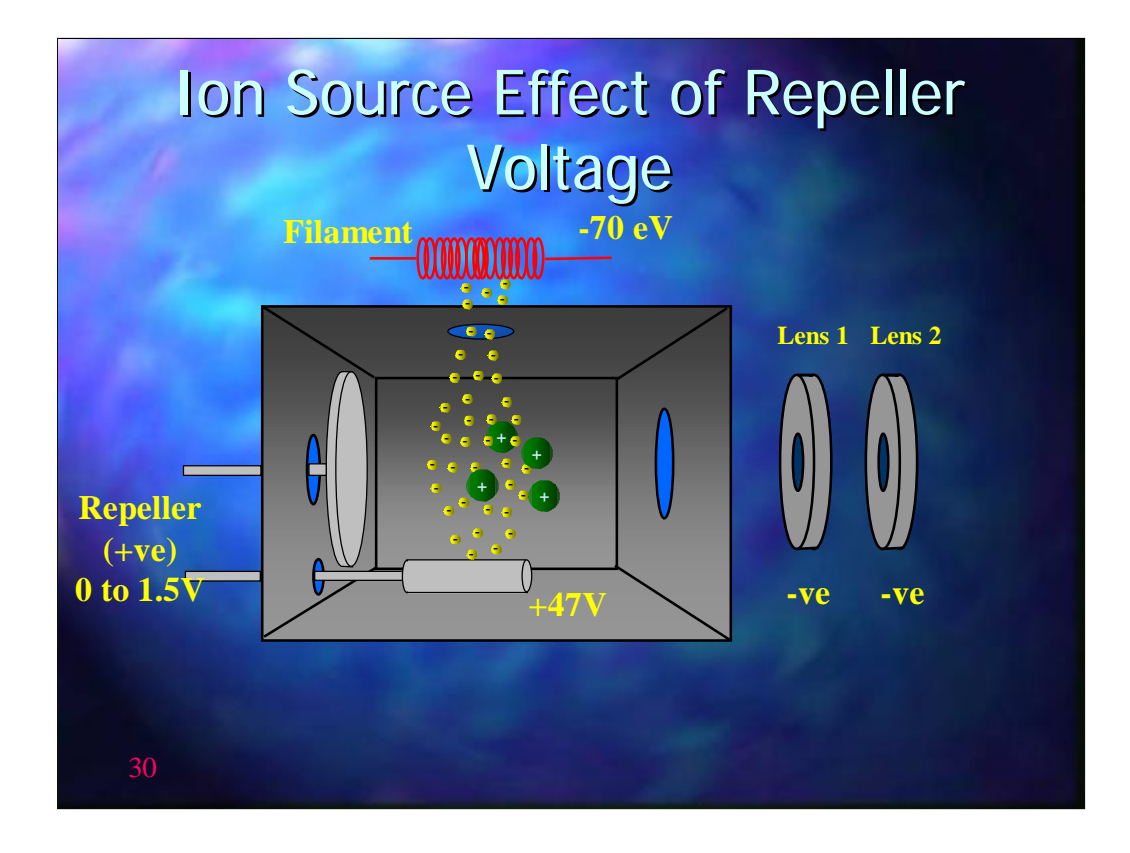

The object of the repeller is to broaden the electron beam by applying a positive voltage to the side of the beam. It also repels the positively charged ions towards Lens 1. If the surface of the repeller is dirty than a higher voltage is necessary to achieve the desired effect.

| La | Manua                                                                                                    | al Tuning                                                   |
|----|----------------------------------------------------------------------------------------------------|-------------------------------------------------------------|
|    | Andrefage d'Antrada Antrada Antrada d'Antrada de Constances     Ben portante d'automostica d'antrada de Constances     Ben portante d'automostica de Constances     Ben portante d'automostica de Constances     Ben d'Antrada de Constances     Ben d'Antrada de Constances     Ben d'An | Lens 1 pulls ions from source<br>Lens 2 to focus ion stream |
| 31 |                                                                                                    |                                                             |

Lens 1 has a negative voltage applied to pull the positive ions produced from the ion source. The autotune will set this to -7V Occasionally a slightly better sensitivity may be seen at -6V.

Lens 2 is used to focus the stream of ions into a parallel beam. The voltage applied is generally higher than for Lens 1 and is typically between -80 and -100V

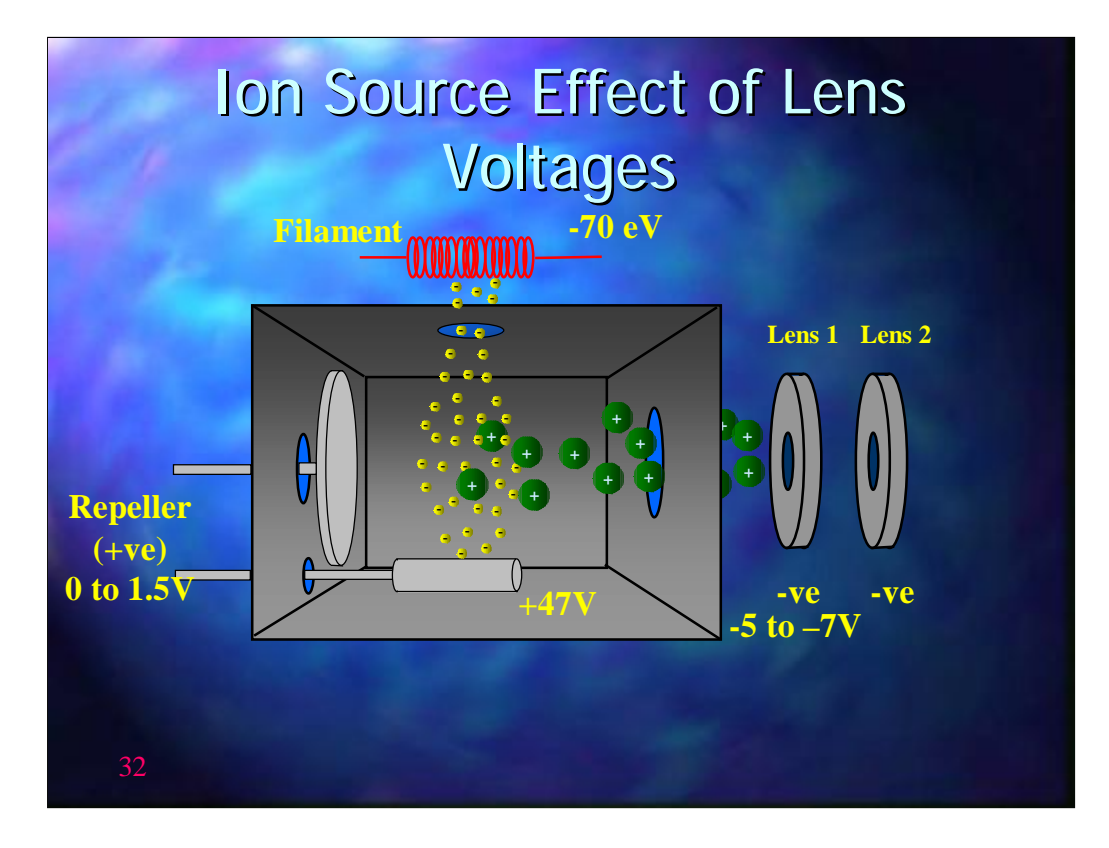

Lens 1 voltage is set to -7 volts by the Autotune to pull the positive ions from the source. Occasionally slightly better sensitivity may be achieved by reducing Lens 1 voltage to -6 volts or even -5 volts

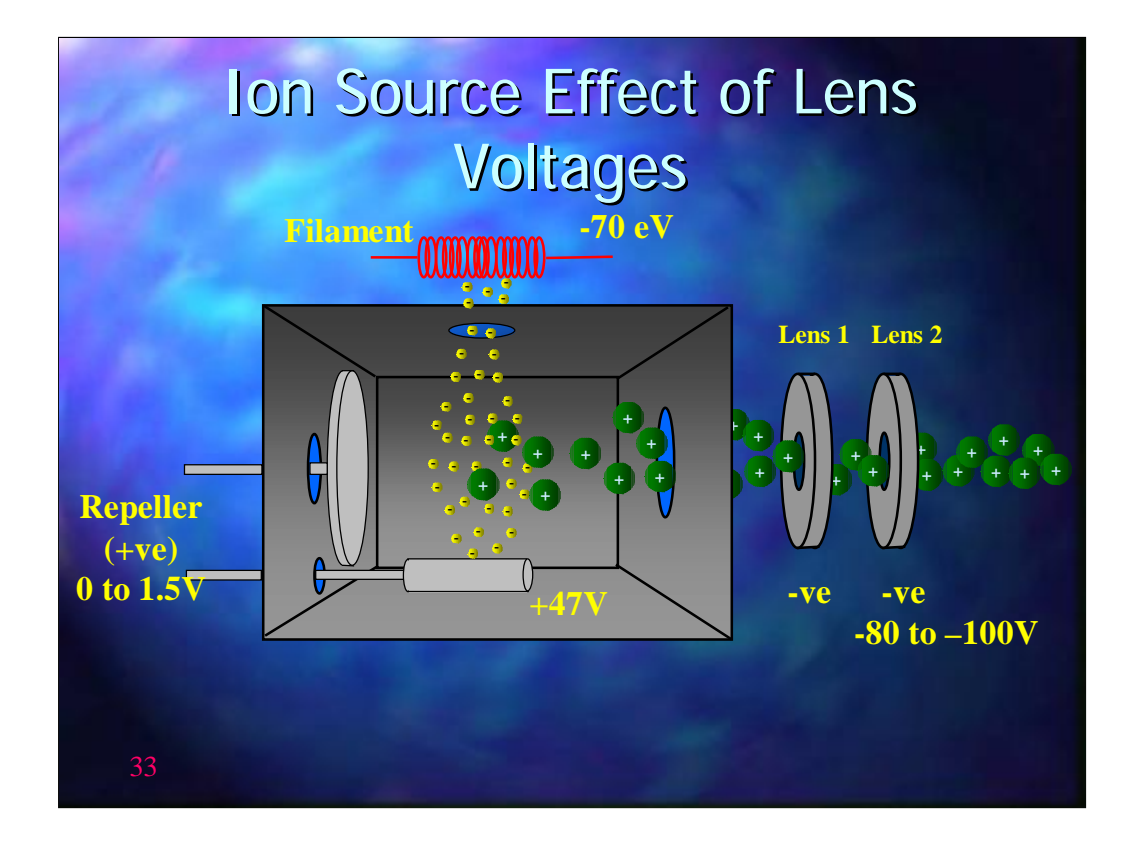

Lens 2 voltage is usually around -80 to -100 Volts and focuses the positive ions in a parallel beam towards the quadrapoles

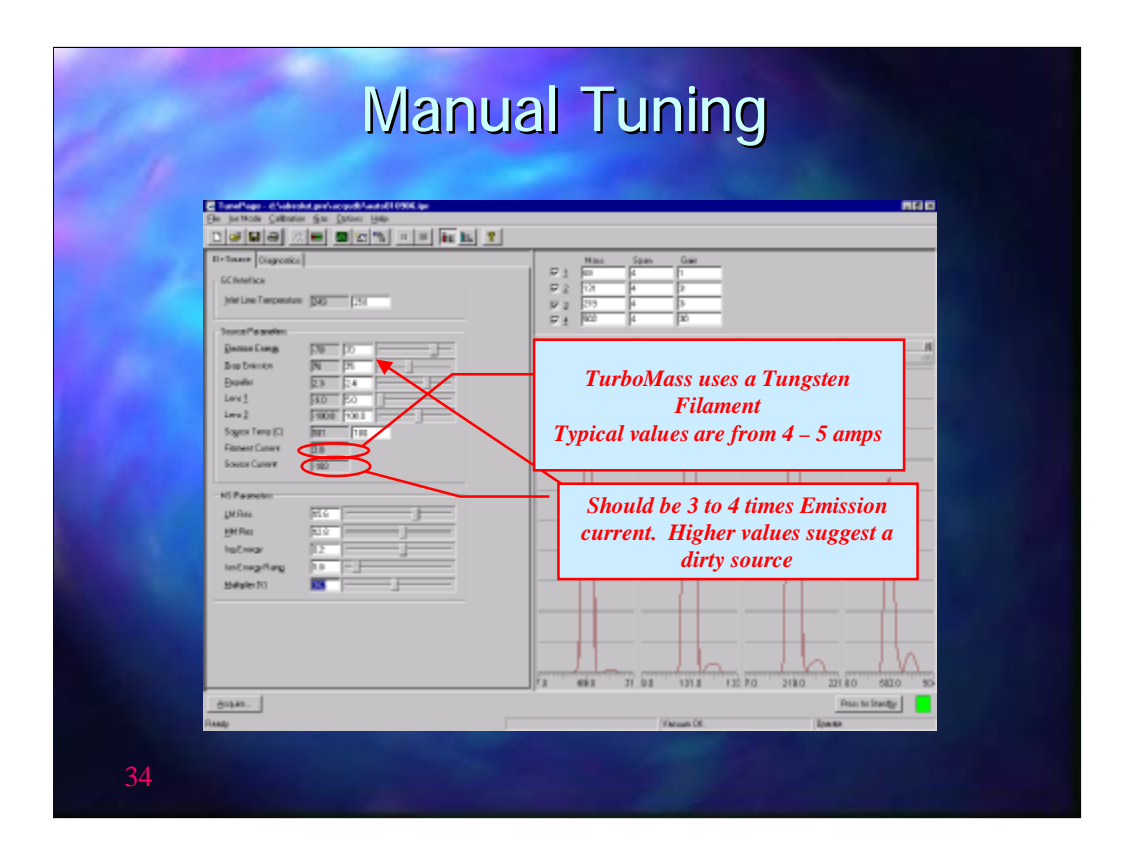

The filament current is set automatically to give the emission current and is usually set to around 3.5 amps. If it is significantly higher it suggests that the collector electrode is dirty.

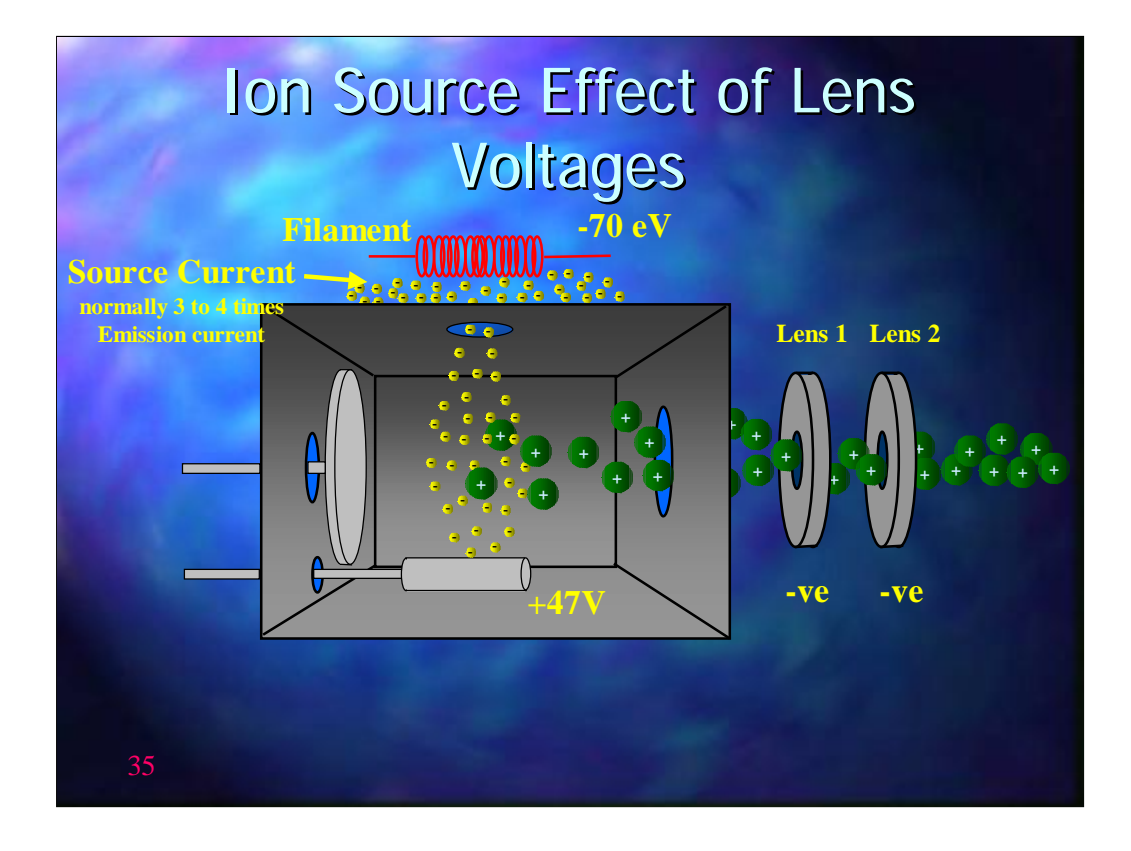

The source current is a measure of the electrons produced by the filament that ground on the chassis of the ion source. It should be in the order of 3 to 4 times the emission current. If it significantly higher then again it suggests that the collector electrode is dirty.

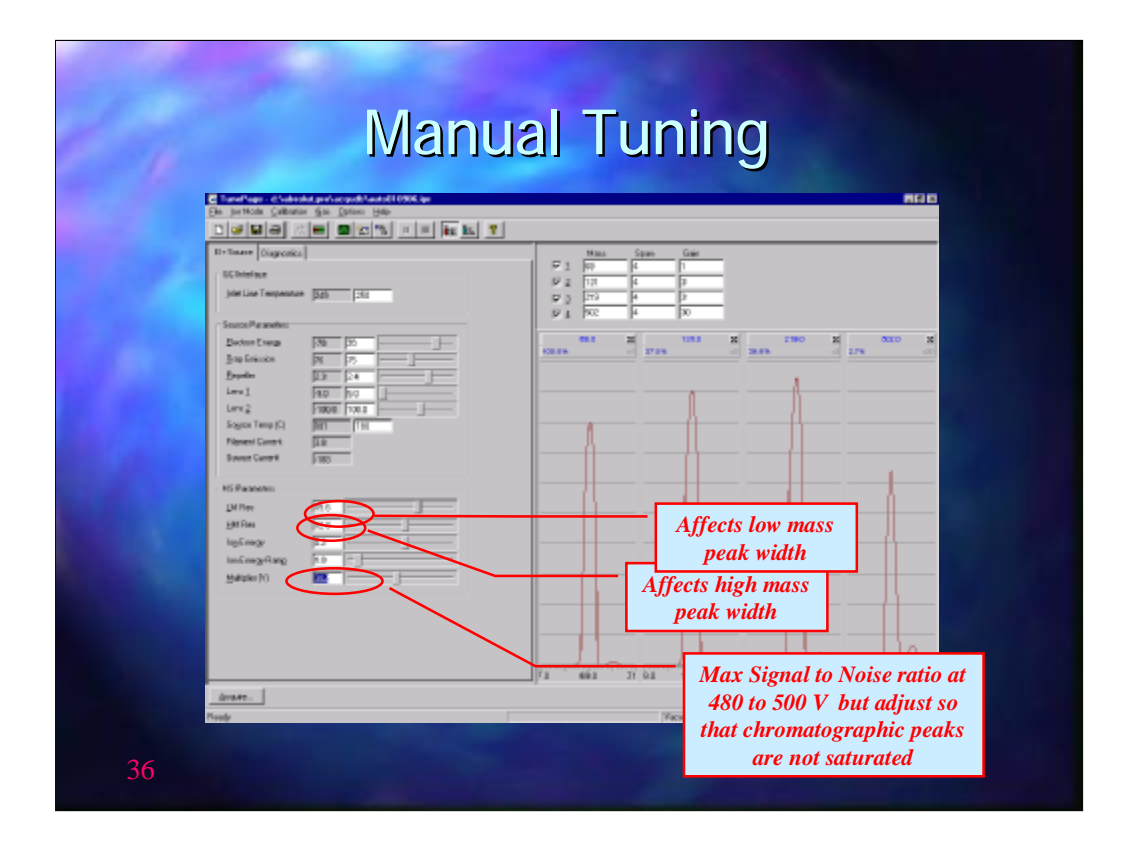

There are 2 parameters that will affect resolution; LMRes affects resolution at low masses whilst HMRes affects the resolution at high masses. In Autotune they are set up using masses 69 and 502 respectively. Changing these will affect the peak width and therefore the intensity. These may be used in manual tune to change the relative intensities of the tune peaks. A smaller value will make the peak broader and therefore increase its relative intensity. Masses that occur between 69 and 502 will also be affected by theses settings. If these are used to adjust the relative peak intensities then the gain should be increased so that the ions 70, 132, 220 and 503 can be seen along side the major ions. There should not be baseline separation between each ion pair but the valley between the 2 ions should be approximately 20 to 50% of the minor ion intensity.

The ion energy and ion energy ramp affect the way the quadrapoles are ramped up. These should only be touched as a last resort but if a satisfactory tune cannot be achieved try setting the MS ion energy to 0.3 or less and the IE Ramp to 3 to 4 and then readjust the Lens 2 voltage.

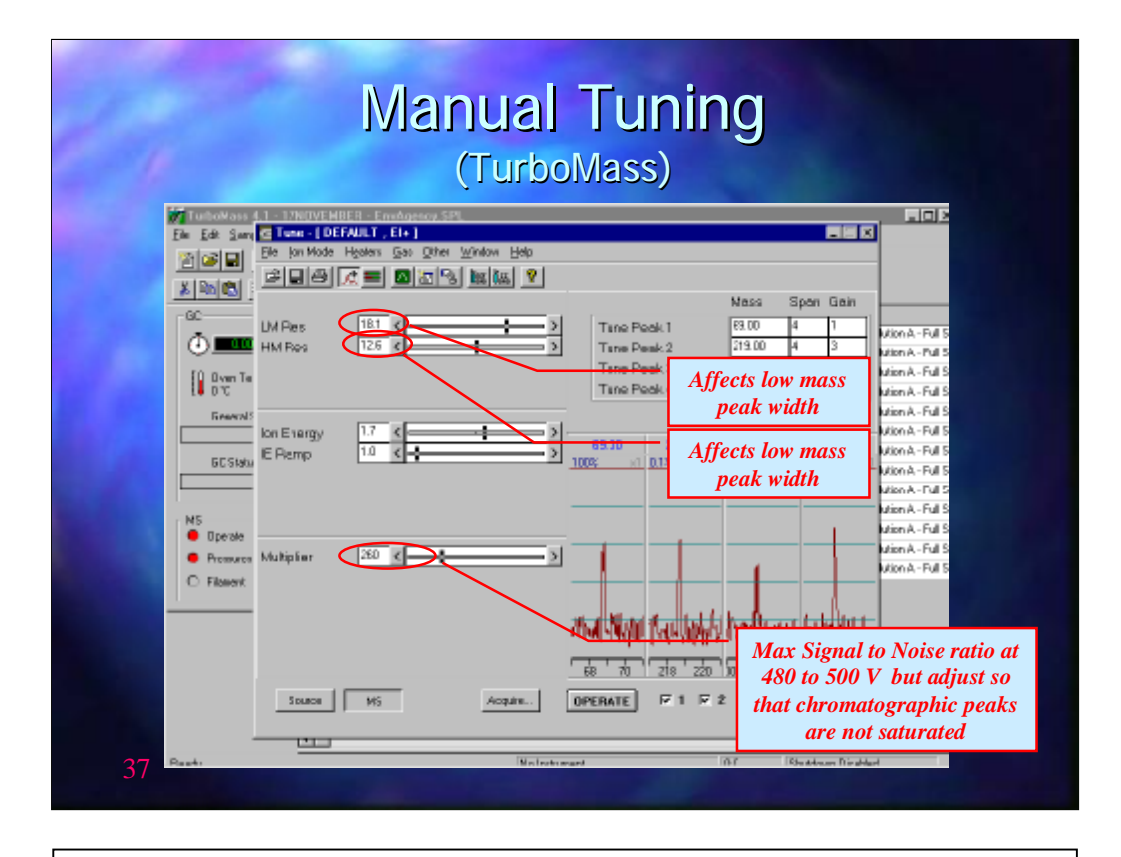

On the MS page there are 2 parameters that will affect resolution; LMRes affects resolution at low masses whilst HMRes affects the resolution at high masses. In Autotune they are set up to masses 69 and 502 respectively. Changing these will affect the peak width and therefore the intensity. These may be used in manual tune to change the relative intensities of the tune peaks. A smaller value will make the peak broader and therefore increase its relative intensity. Masses that occur between 69 and 502 will also be affected by theses settings. If these are used to adjust the relative peak intensities then the gain should be increased so that the ions 70, 132, 220 and 503 can be seen along side the major ions. There should not be baseline separation between each ion pair but the valley between the 2 ions should be approximately 20 to 50% of the minor ion intensity.

The ion energy and ion energy ramp affect the way the quadrapoles are ramped up. These should only be touched as a last resort but if a satisfactory tune cannot be achieved try setting the MS ion energy to 0.3 or less and the IE Ramp to 3 to 4 and then readjust the Lens 2 voltage.

| C Band Anna Al Andra Al and an an an an an an an an an an an an an                                                                                                    | ARIB                                                                                                    |
|----------------------------------------------------------------------------------------------------|----------------------------------------------------------------------------------------------------|
| Bi+Tenere Cognosica<br>Connetice<br>Mel Line Temperature [245 [251                                                                                                    | Reinitialise Noise levels                                                                                                    |
| Sauss Passes           Beins Eurg         No         D           See fainin         No         D           See fainin         No         D           Lev 1         SO         D           Lev 2         1000         Co           Passer Train El         No         Train           Passer Train El         No         Train           Sours Currer         300         D |                                                                                                    |
| Ki Paseke<br>JM Ra M G J<br>JM Par NG J<br>Ingliange 12<br>Ingliange 12<br>Jagier (1)                                                                                                    | Photomultiplier<br>Voltage                                                                                                    |
|                                                                                                    |                                                                                                    |
|                                                                                                    | Lord Cape of Calebook of an Annual Add Conce of Capeton See Datase See Datase See D |

Once a satisfactory tune has been achieved the photomultiplier voltage must be adjusted to obtain the best sensitivity for the samples to be run and then the noise level must be reinitialised by clicking on the button shown. Noise re-initialisation must be done whenever the photomultiplier voltage is changed.

Lastly turn off the reference gas and then turn on PUMP OUT REFERENCE GAS accessed from the GAS menu.

It is recommended that the PUMP OUT REFERENCE GAS is left turned on as it reduces any background interferences and this is done by saving the tune file with PUMP OUT REFERENCE GAS turned on.

Caution: If PUMP OUT REFERENCE GAS is not turned off before the reference gas is turned on again the reference gas vial will be emptied very quickly!

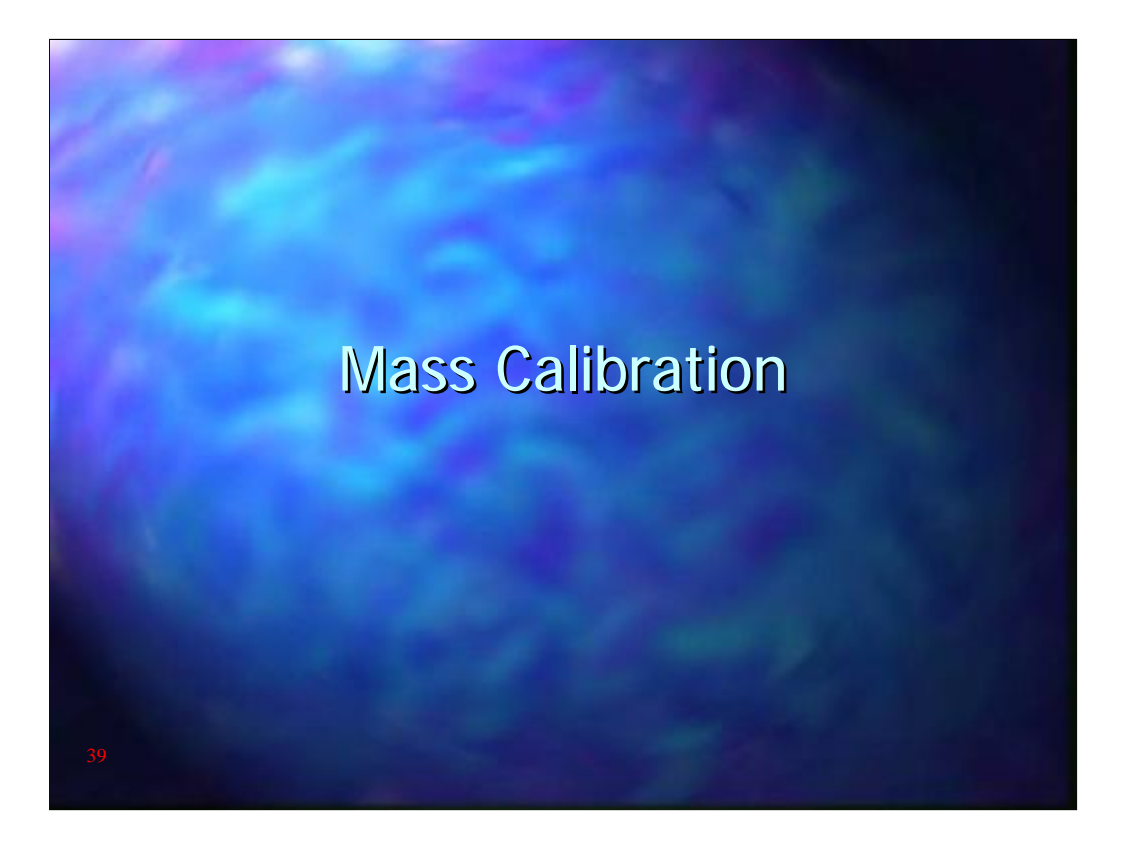

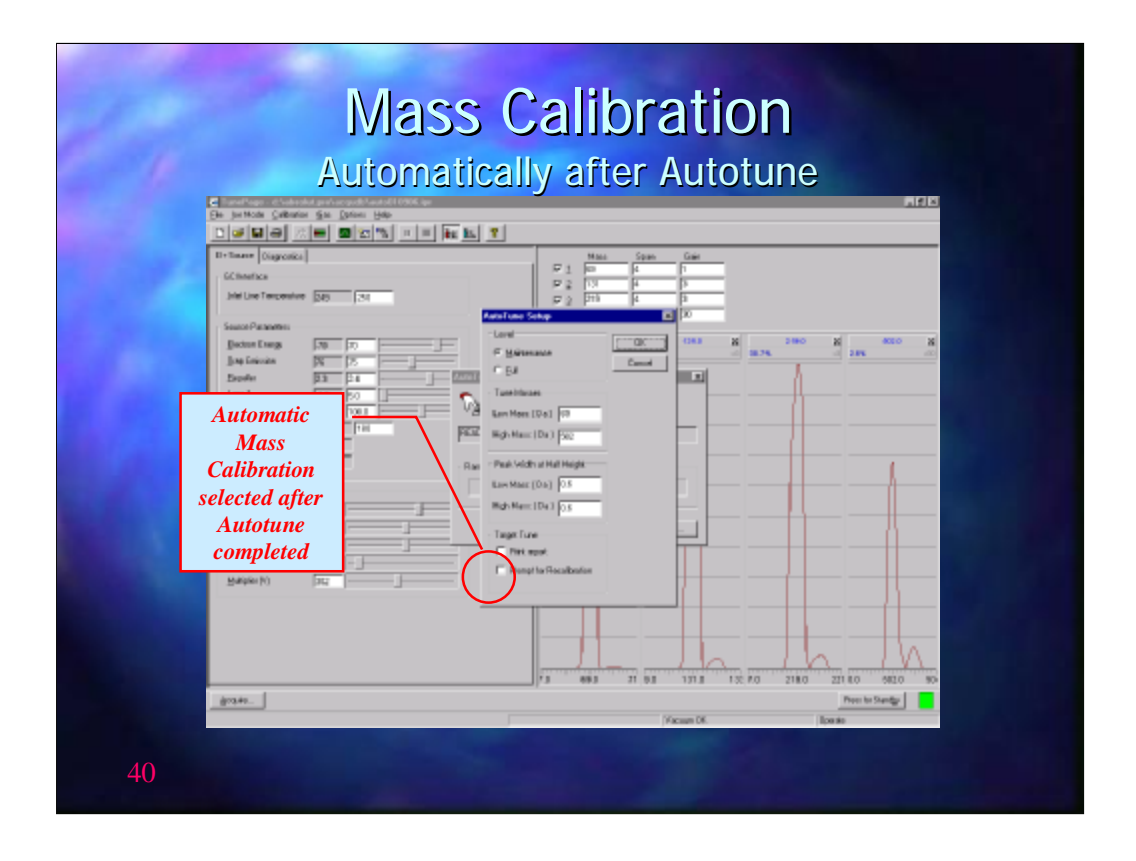

Mass calibration is used to ensure that the ions detected from the reference gas are assigned the correct masses. This may be set up as part of the tune procedure if the PROMPT FOR RECALIBRATION has been ticked. Mass calibration should not need to be done at the same frequency as tuning, maybe once a month.

NOTE Mass Calibration will require the reference gas is turned on

|                                                                                                    | Mass Calibration<br>Accessing manually                                                                                                    |                 |                                                                           |                           |       |  |  |  |
|----------------------------------------------------------------------------------------------------|----------------------------------------------------------------------------------------------------|-----------------|---------------------------------------------------------------------------|---------------------------|-------|--|--|--|
| Character<br>Dis Janos<br>Contact<br>Janos<br>Janos<br>Ja | р с съдани и и и срой Альки (1996 се<br>В Осерана Балона, 1996<br>а) Садара Малариа,<br>Садара Малариа,<br>Садара Малариа,<br>Садара Малариа,<br>Садара Садара<br>Балона,<br>Балона,                                                                                                    | ation from here | ren Gair<br>P<br>P<br>P<br>P<br>P<br>P<br>P<br>P<br>P<br>P<br>P<br>P<br>P | - 180 X 180               |       |  |  |  |
| Pitaen<br>Source<br>JAThen<br>JAThen<br>JAThen<br>JAThen<br>JAThen<br>JATalan<br>JATalan                                                                                                    | Conet DB<br>Conet State<br>Pattern<br>NGO<br>Pattern<br>NGO<br>NGO<br>Pattern<br>NGO<br>Patternn<br>NG<br>N<br>NG<br>NGO<br>N<br>NG<br>NGO<br>N<br>NG<br>NG<br>N<br>NG<br>NG<br>NG<br>N<br>NG<br>N<br>NG<br>NG<br>N<br>N |                 |                                                                           |                           |       |  |  |  |
| <u>jone</u><br>41                                                                                                    | J                                                                                                    | r               | 03 1713 172 70<br>(Vicum DK                                               | 2180 22180 6<br>Procision | 50 50 |  |  |  |

Alternatively mass calibration may be accessed manually from the control panel

|                                              | Ma        | ss Ca         |            |               | )<br>all' |          |                     |  |
|----------------------------------------------|-----------|---------------|------------|---------------|-----------|----------|---------------------|--|
| Tuthowass 4.1 - 17NOVEMBER - Envelopency SPL |           |               |            |               |           |          |                     |  |
|                                              |           | <br>171 #9000 | 2          |               |           |          |                     |  |
|                                              | File Name | NS Tune File  | N5 Nellod  | GC Method     | Valit     | Injector |                     |  |
|                                              | 1 001     | 170568        | E4 61 400  | Env. Agence01 | 1         | 8        | Solution A - Full S |  |
|                                              | 2 EA.UI2  | Manaalaa      |            | Env_Agency02  | 1         | Н        | Solution A - hull 5 |  |
| 10 n - T                                     | 3 EA_003  | manuai m      | ASS FS_SIR | Erw_Agency03  | 1         | 8        | Solution A - Full 5 |  |
|                                              | 4 EA.004  | calibration   | from       | Env: Agence04 | 1         | 8        | Solution A - Full 5 |  |
| Easteral Citation                            | 5 EA.005  | hore          |            | Env: Agence04 | 1         | 8        | Solution A - Full 5 |  |
| La decisi di la La La                        | 6 EA 006  | nere          |            | Env Agence04  | 1         | 8        | Solution A - Full 5 |  |
|                                              | 7 EA 007  | 170989        | E4 60 400  | Env Agence04  | 1         | 8        | Solution A - Full 5 |  |
| 6C Status                                    | 8 EA 008  | 170989        | E4 60 400  | Env Agence04  | 1         | 8        | Solution A - Full 5 |  |
|                                              | 3 EA_003  | 170355        | EA_60_400  | Env_Agency04  | 1         |          | Solution A - Pull 5 |  |
|                                              | 10 EA_010 | 170988        | E4_60_400  | Env_Agency04  | 1         | 8        | Solution A - Full 5 |  |
| NS<br>Decenter 44                            | 11 EA_011 | 170988        | E4_60_400  | Env_Agency04  | 1         | 8        | Solution A - Full 5 |  |
| • opene up                                   | 12 EA_012 | 170988        | E4_60_400  | Env_Agency04  | 1         | 8        | Solution A - Full 5 |  |
| <ul> <li>Pressures</li> </ul>                | 13 EA_013 | 170989        | E4_60_400  | Env_Agency04  | 1         | 8        | Solution A - Full 5 |  |
|                                              |           |               |            |               |           |          |                     |  |
|                                              |           | P22-2         |            |               | 100-01    |          |                     |  |

Alternatively mass calibration may be accessed manually from the control panel

| Mass Calibration<br>TurboMass Accessing manually |                                                                                                    |                                                                                                    |                                                                            |                                           |                                                                                                    |                                                                             |                                                                                                    |  |
|--------------------------------------------------|----------------------------------------------------------------------------------------------------|----------------------------------------------------------------------------------------------------|----------------------------------------------------------------------------|-------------------------------------------|----------------------------------------------------------------------------------------------------|-----------------------------------------------------------------------------|----------------------------------------------------------------------------------------------------|--|
|                                                  | Ele Edit Samples Bu<br>Ele Edit Samples Bu<br>Ele Edit Samples Bu<br>Ele Edit Samples Bu                 | NUVERBER Envelopency<br>Nove Quantity Icole J<br>Nove Chanton Icole J<br>Nove Chanton Icole J<br>File Name                         | SS2L<br>Beb<br>Beb<br>Beb<br>Beb<br>Beb<br>Beb<br>Beb<br>Beb<br>Beb<br>Beb | NS Nethod                                 | GC Method                                                                                                    | Vial # Tre                                                                  | edor                                                                                                    |  |
|                                                  | Over Temp     Over Temp     Over Temp     Over Status     ECStatus     Operate     Premares     Filement | 1 EA,001<br>2 EA,002<br>3 EA,00 AAcashi<br>4 EA,0 Meeta k<br>5 EA,0<br>6 EA,0<br>8 EA,0<br>9 EA,0<br>10 EA,0<br>11 EA,0<br>13 EA,0 | 170983<br>170983<br>Sin Control Panel<br>Lituraret Configu                 | EA_60_400<br>EA_60_400<br>Re Help<br>Mass | Erre_Agerce/01<br>Erre_Agerce/02<br>Agerce/04<br>Agerce/04<br>Agerce/04<br>Agerce/04<br>Agerce/04<br>Agerce/04<br>Agerce/04<br>Agerce/04<br>Agerce/04 | 1<br>1<br>1<br>1<br>1<br>1<br>1<br>1<br>1<br>1<br>1<br>2<br>6 from<br>0wn n | B Solution A - Full S<br>B Solution A - Full S<br>Solution A - Full S<br>B Solution A - Full S<br>B Solution A - Full S<br>B Solution A - Full S<br>B Solution A - Full S<br>I A - Full S<br>B Solution A - Full S<br>I A - Full S<br>B Solution A - Full S |  |
| 43                                               |                                                                                                    | 1                                                                                                    |                                                                            |                                           |                                                                                                    |                                                                             |                                                                                                    |  |

From the control panel page Mass Calibration is under the Instrument menu

|                                                                                     | The Refer                                                                                                    | ence File                                                                                                    |                                  |
|-------------------------------------------------------------------------------------|----------------------------------------------------------------------------------------------------|----------------------------------------------------------------------------------------------------|----------------------------------|
| De jerMote Geberer Se j                                                             | Carded All Concernent<br>Dations: Hole<br>2012/2019/2011 - 1011 - 102                                                                                                    |                                                                                                    |                                  |
| D+Texer Disposito<br>GCIntelics<br>Julid Line Temperature [245                      |                                                                                                    | Mail         Open         Gain           Image         Image         Image           Image         Image         Image           Image         Image         Image           Image         Image         Image           Image         Image         Image           Image         Image         Image           Image         Image         Image | osaflurotributylamin             |
| Enter Paraster<br>Botter Eargy 70<br>Bop Frincish 77<br>Departer 52 49<br>Lore 1 73 |                                                                                                    |                                                                                                    | Directory for mas<br>calibration |
| Lana (2) [7]<br>Braven Tena (6) [6]<br>Filoment Canent [6]<br>Source Canent [7]     | and California<br>and California<br>and Description<br>(Coll section of Tel Colling)<br>(Coll section of Tel Colling)<br>(Coll section of Tel Colling)<br>(Coll section of Tel Colling)<br>(Coll section of Tel Colling)<br>(Coll section of Tel Colling)<br>(Coll section of Tel Colling)<br>(Coll section of Tel Coll section of Tel Coll sect | HT MCr4ae                                                                                                    |                                  |
| Mi Paseelm<br>JM Rec 19<br>BM Rec 19<br>Ingli mage 19<br>Ingli mage 19              | Lans Mass Personalities of 16.8<br>Converge Mains 2 Daylor (15.8 Main<br>Lans Maas Personalities of 16.8                                                                                                    | Highlins Rockson (1.4) Incluings (17)                                                                                                    | A                                |
| Batter (c) [2 2                                                                     | nen Torred Conservation : Torret SET in 3820 anvären<br>Lan Mass Resektorref E.B                                                                                                    | High Mass Resolution (5.4 Jac Darge 1)?                                                                                                    |                                  |
|                                                                                     | 4v<br>73                                                                                                    | A 1 1 1 1 1 1 1 1 1 1 1 1 1 1 1 1 1 1 1                                                                                                    | 218.0 221.80 582.0 50            |
| Boqués                                                                              |                                                                                                    | 1                                                                                                    | Press for Shandge                |

During Mass calibration each peak is compared to a text file containing the ion masses and intensities for the reference gas. The file to use for heptacosafluorotributylamine is called heptaref. As heptacosafluorotributylamine contains very few ions below 69 air peaks may also be used to calibrate a low masses. If this is ticked then 4, 18 and 28 will also be matched but not 32.

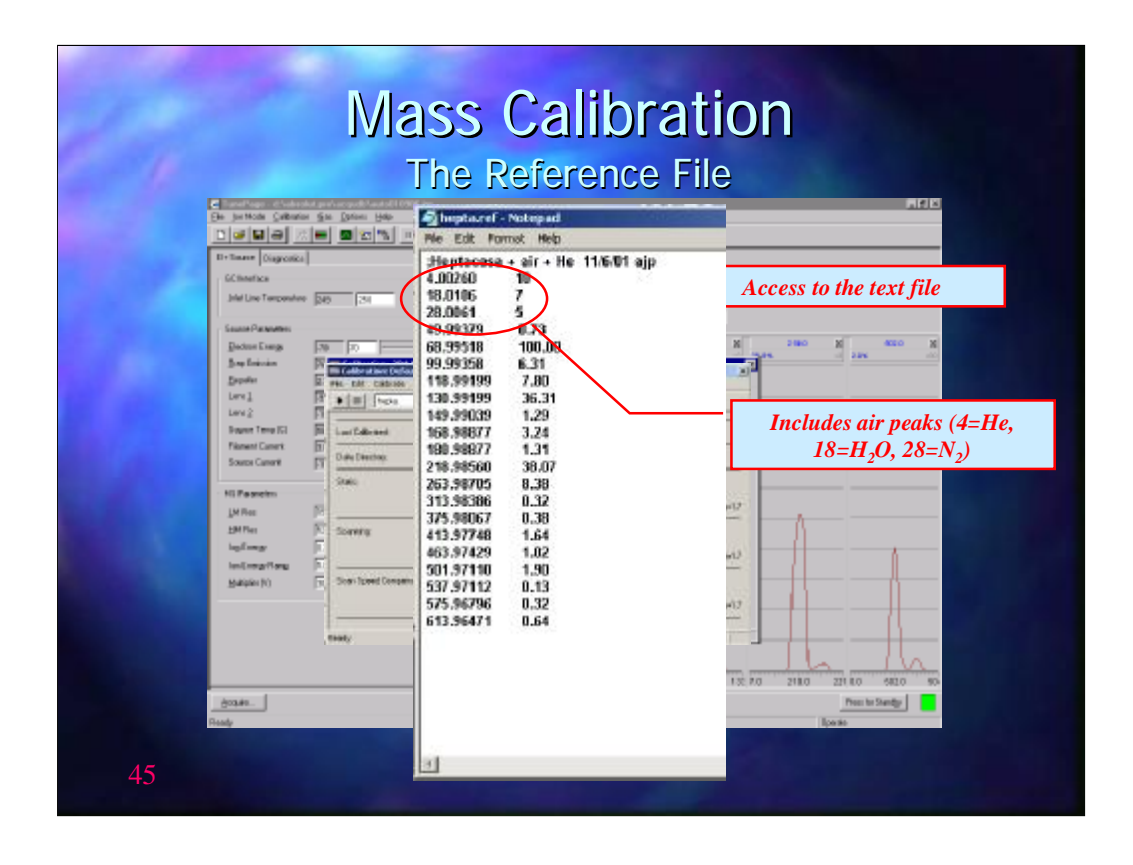

The text file used for heptacosafluorotributylamine is called heptaref. As heptacosafluorotributylamine contains very few ions below 69 air peaks may also be used to calibrate a low masses. On the TurboMass Gold or the Clarus 500MS the air peaks are included in the heptaref file.

| day -                                                                                                    | Mass Calibred<br>TurboMass The Ref                                                                                                    | ration<br>erence File                                                                                                    |
|----------------------------------------------------------------------------------------------------|----------------------------------------------------------------------------------------------------|----------------------------------------------------------------------------------------------------|
| En Edit Samples Bar<br>En Edit Samples Bar<br>Edit Samples Bar<br>Edit Samples Bar<br>Edit Samples Bar | AUVENDER - Enn Agency SSL<br>Ser Quanty Lock Help<br>Fields Res Res Res Res Res Res Res Res Res Re                                                                                                    | Heptacosaflurotributylamine                                                                                                    |
| Constant Status     Constant Status                                                                                                    | 2         Cellevite - (DEFAULT CAL)           3         Ele Edit Boosee Help           4         Ele Edit Boosee Help           5         FEPTA REF           7         To for Ar Refe           9         Data Deschor Status           10         Caloration Status           11         Caloration Status           12         Status           13         Status | SupercyCl     1 B Solution A -Full S     preptH     preptH |
| 46 <b>Cont</b>                                                                                                    | Scon Speec Ria calibration- Componentiam                                                                                                    | 10.f (Stadae Dadad                                                                                                    |

During Mass calibration each peak is compared to a text file containing the ion masses and intensities for the reference gas. The file to use for heptacosafluorotributylamine is called heptaref. As heptacosafluorotributylamine contains very few ions below 69 air peaks may also be used to calibrate a low masses. If this is ticked then 4, 18 and 28 will also be matched but not 32.

| -4<br>Se arthur Callana So Dates He                                                                                                    | Futurit                                                                                                    | Galibration                                                       | aris.                                                                                                    |
|----------------------------------------------------------------------------------------------------|----------------------------------------------------------------------------------------------------|-------------------------------------------------------------------|----------------------------------------------------------------------------------------------------|
|                                                                                                    | al al al an an an an an an an an an an an an an                                                                                                    | Mass Spin Gain                                                    |                                                                                                    |
| Chartes<br>Job Les Tercentes (20) [31]<br>Barton Deng<br>Barton Deng<br>Barton |                                                                                                    | Static Calibration<br>Scanning Calibration<br>Scan Speed compense | - dwelling on<br>individual m/z<br>a - across mass r<br>ation - to correct for<br>different scan<br>speeds |
| Second Carper T                                                                                                    | Term<br>F Specific Laboration<br>F Specific Laboration<br>F Specific Laboration<br>F Low Laboration<br>F Low Performance<br>F Low Performance<br>F Low Performan |                                                                   | 1                                                                                                    |
|                                                                                                    | The function                                                                                                    | HOM                                                               | To set Mass<br>Calibration<br>parameters                                                                   |

When START has been clicked a number of options appear.

There are three types of calibration that may be performed. A static calibration, a scanning calibration and the a scan speed compensation calibration performed at a faster scan speed than the first scanning calibration.

Under Process, Acquire and calibrate re-calibrates the mass axis and Acquire and Verify checks that the calibration is correct.

The button ACQUISITION PARAMETERS allows the calibration parameters to be adjusted.

| - Contraction Color                                                                                                    | Ac                                                                                                    | cquisiti                                                                                                    | on Para                                | ameters                                        | S            |          |
|----------------------------------------------------------------------------------------------------|----------------------------------------------------------------------------------------------------|----------------------------------------------------------------------------------------------------|----------------------------------------|------------------------------------------------|--------------|----------|
| D - Cali Cali Cali Cali Cali Cali Cali Cali                                                                                                    | 2 <b>2</b> 21 <b>1</b>                                                                                                    | <u></u>                                                                                                    | P 1 P<br>P 2 13<br>P 2 73<br>P 4 32    | Span. Gain<br>4 1<br>3 5<br>4 2<br>4 2<br>4 20 |              |          |
| Sactor Dang<br>Baktor Dang<br>Jing Canada<br>Dapate<br>Lori I<br>Lori I<br>Lori J<br>Lori J<br>Hanni Canit<br>Social Canit<br>Social Canit<br>Mill Research<br>Jiff Res<br>Hill Res<br>HigGrangi<br>Lad Longill Ang<br>Malaker (r) | 30         77           21         24           22         24           24         1.0           25         24           26         24           27         25           28         1.0           29         24           20         24           21         24           22         34           23         54           24         24           25         54           26         54           27         74           28         54           29         74           20         54           21         54           22         54           23         54           24         74           25         54           26         54           27         54           28         54           29         74           20         75           21         54           22         74           23         74           24         74           25 | Aller years Save Bale<br>Conservations Save Bale<br>Conservations Accessible Save<br>Acquarkon Parameter<br>Save Save<br>Save Save<br>Save<br>Save Save<br>Save Save<br>Save<br>Save Save<br>Save<br>Save<br>Save<br>Save Save<br>Save<br>Sa | IF I I I I I I I I I I I I I I I I I I |                                                |              |          |
| ģra#e                                                                                                    |                                                                                                    |                                                                                                    |                                        | 1.00 0.01 1.000                                | 0 2180 22(80 | Senter E |

Acquisition parameters determine the scan range and the run duration for each run. The DATA TYPE must always be set to Centroid when using GC/MS.

Scan Parameters determine how each mass calibration scan is performed. The default values are usually adequate but if very fast scanning rates are to be used it may be necessary to perform the Scan speed compensation mass calibration at a faster speed than normally used.

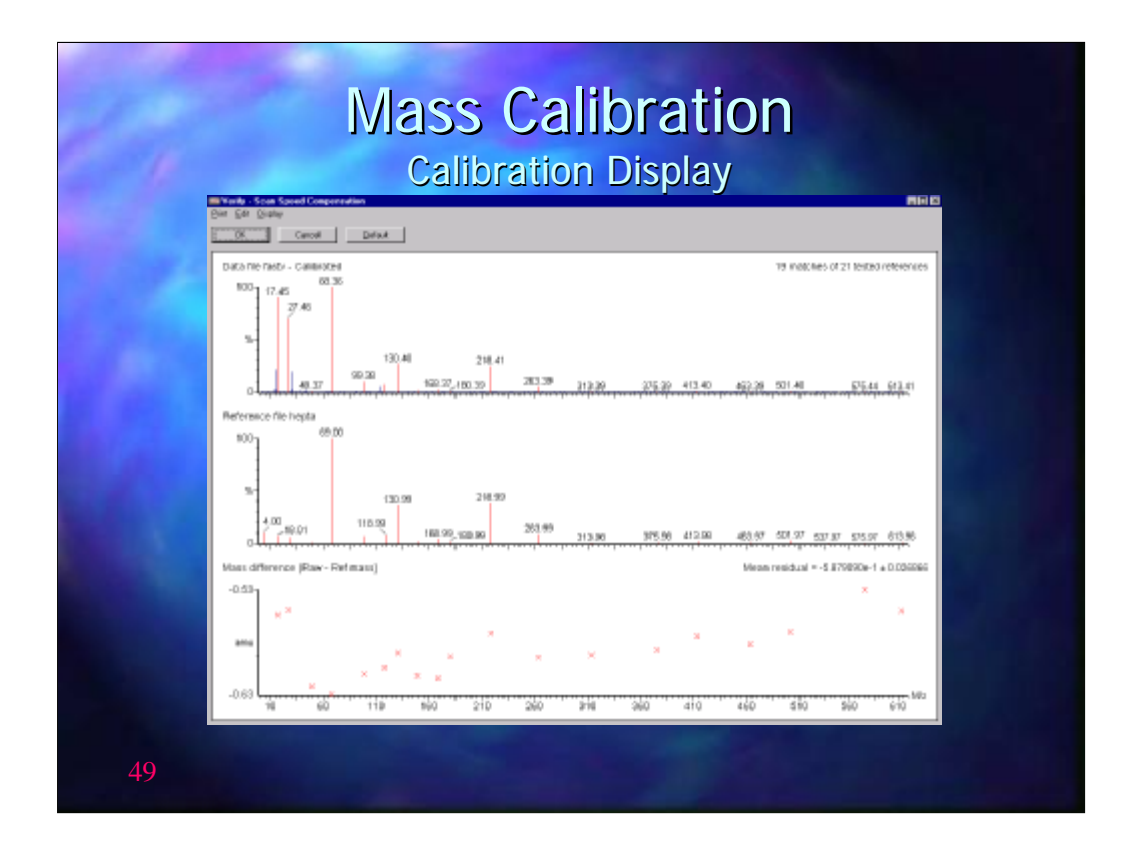

The display above shows a typical mass calibration run. In this example the fast scan verification is shown. The top display shows the re-calibrated masses whilst the second display shows the reference file. The third display shows the residuals errors after recalibration.

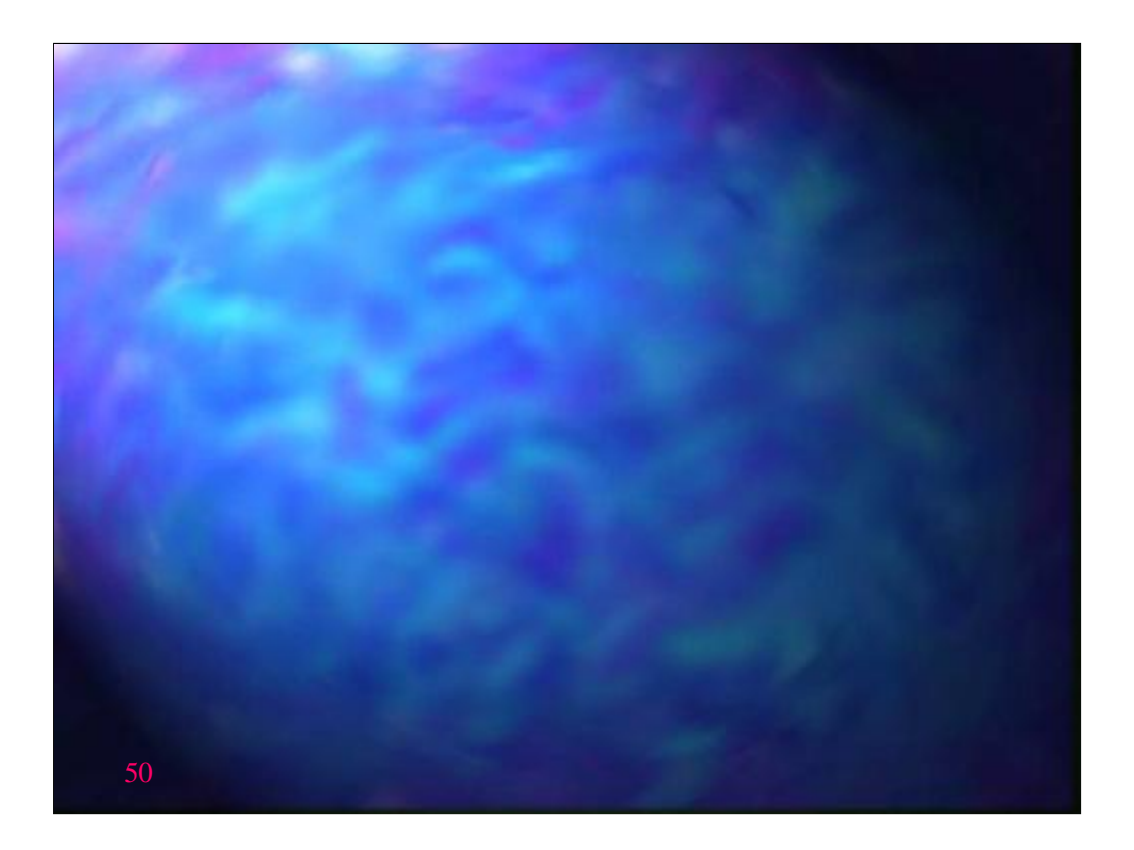